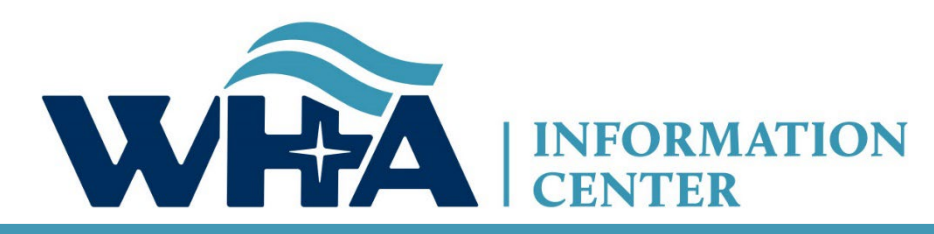

The respected source for health care data.

# Fall 2022 Survey Training

Heather Scambler, RHIA, CPC-A – Program Specialist Jennifer Mueller, MBA, RHIA, SHIMSS, FACHE, FAHIMA– Vice President & Privacy Officer Cindy Case, BA, COC - Manager – Compliance, Education and Training WHA Information Center Annual Virtual Training *November 2022* 

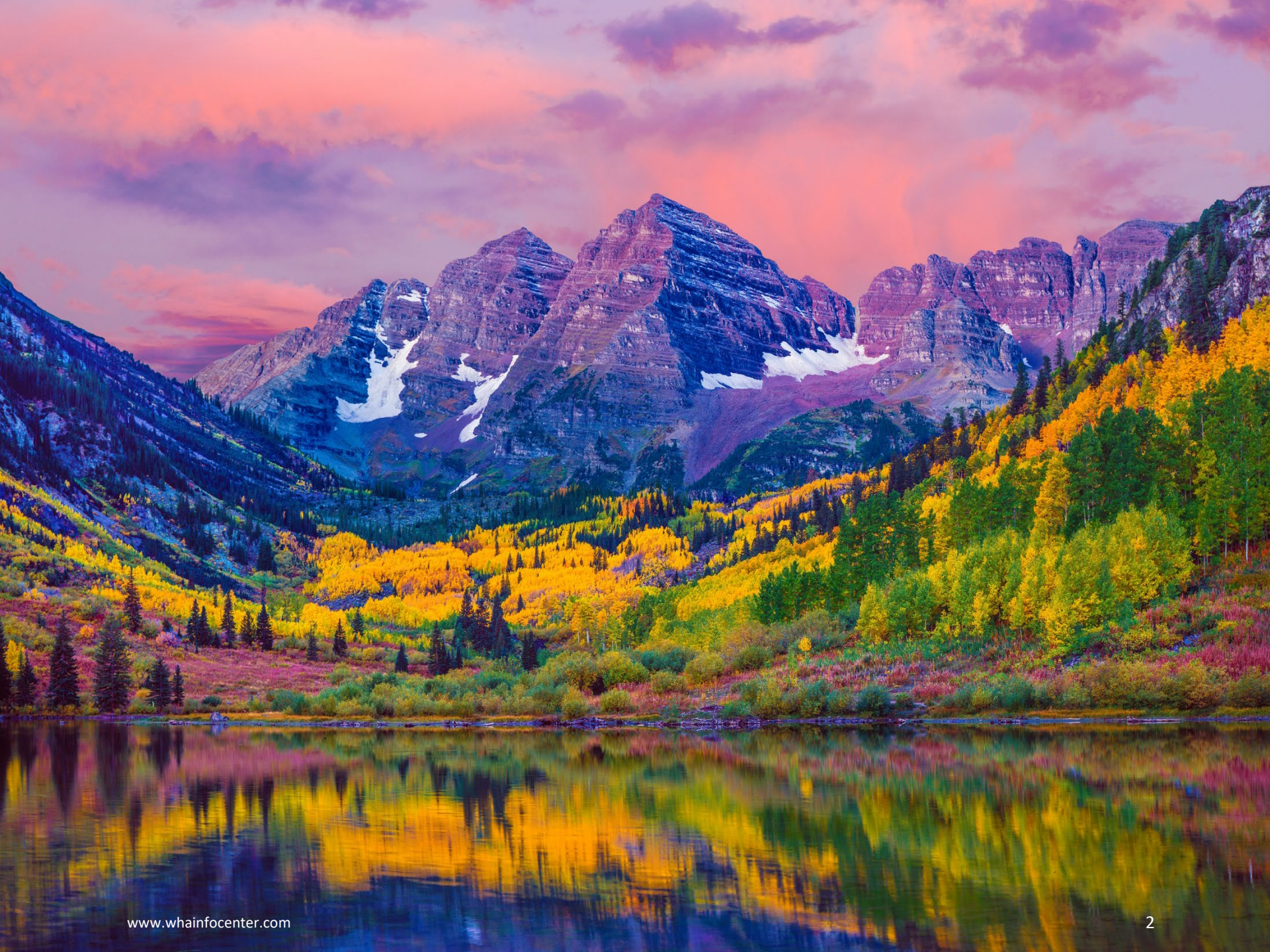

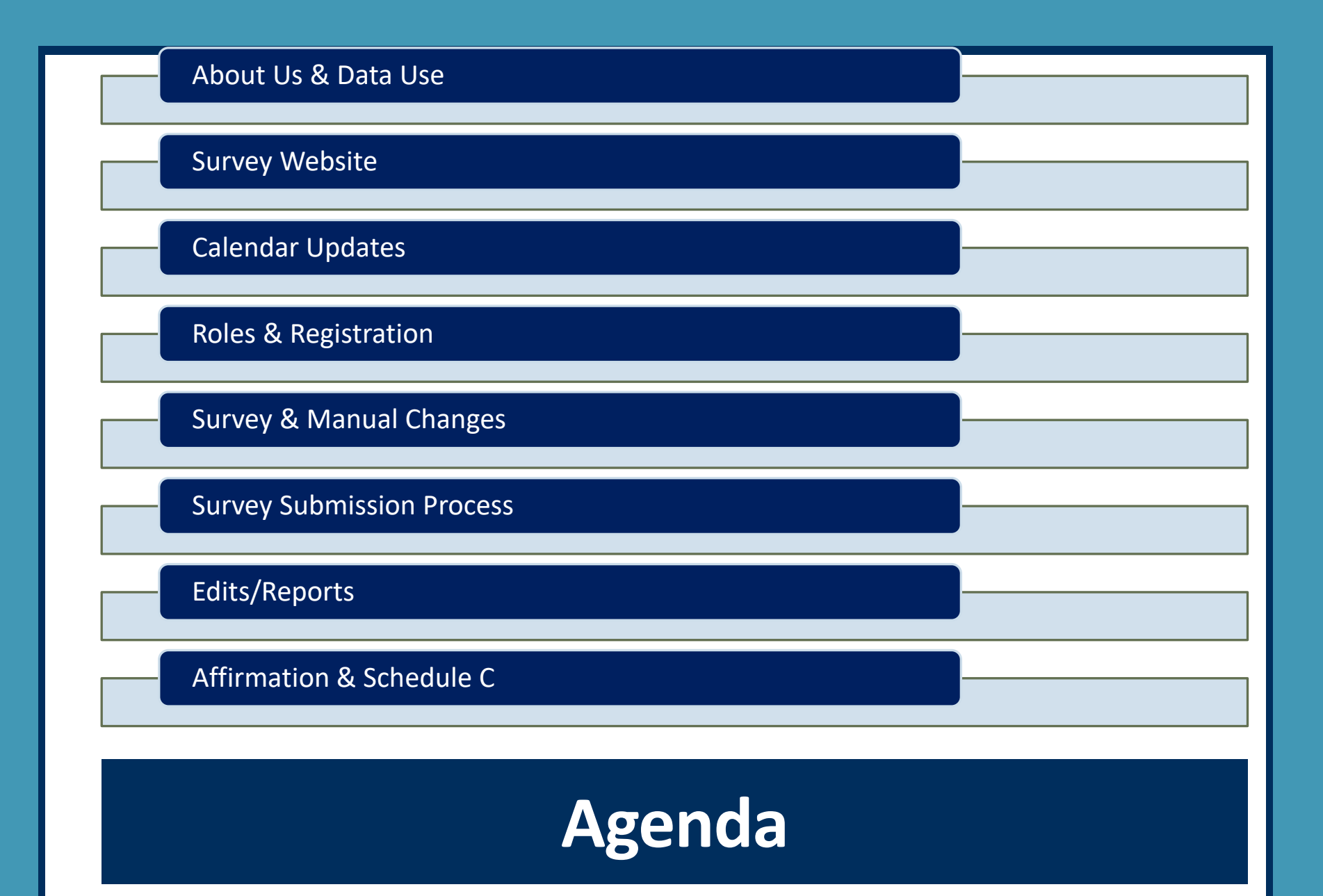

## **The WHAIC Team**

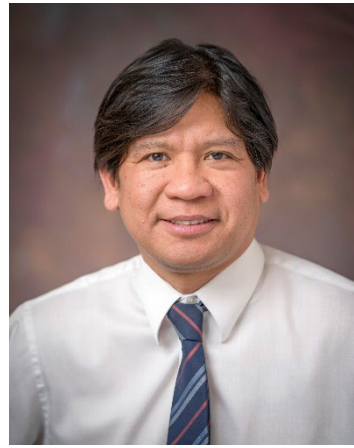

Brian

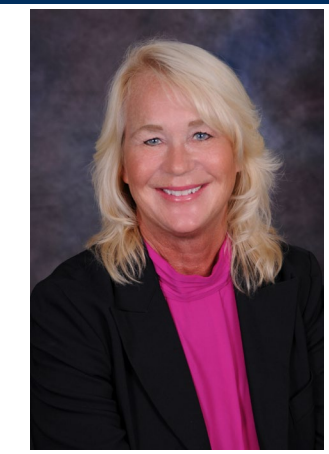

Cindy

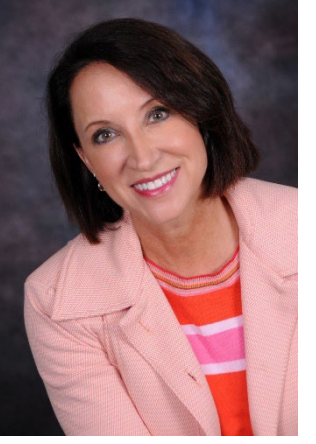

Jennifer

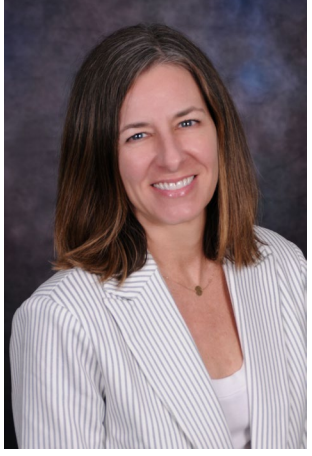

Heather

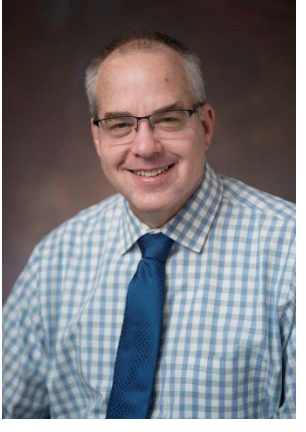

Steve

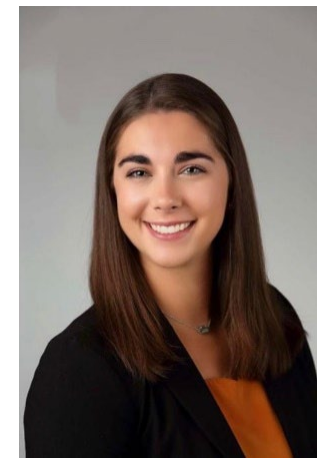

Emily

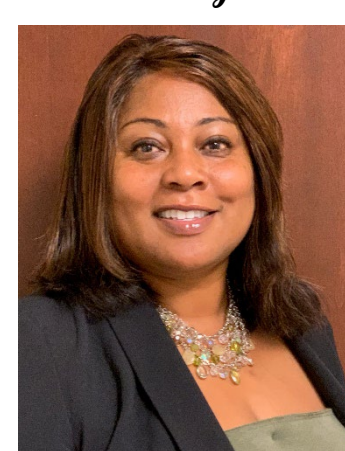

Janice

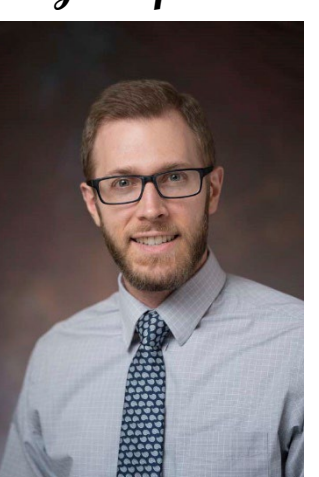

Derek

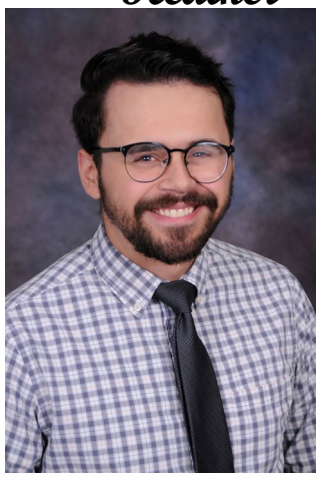

Justin

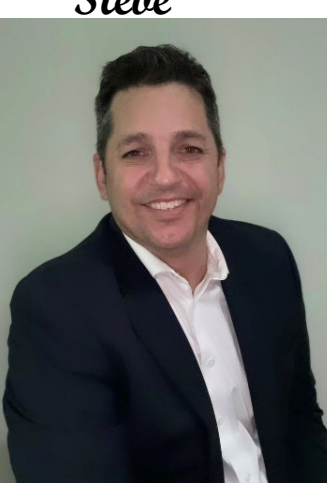

Seth

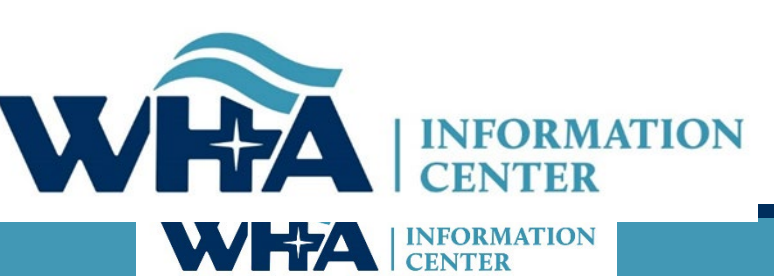

# **About Us: WHA Information Center**

WHA Information Center (WHAIC) is wholly owned subsidiary of the Wisconsin Hospital Association.

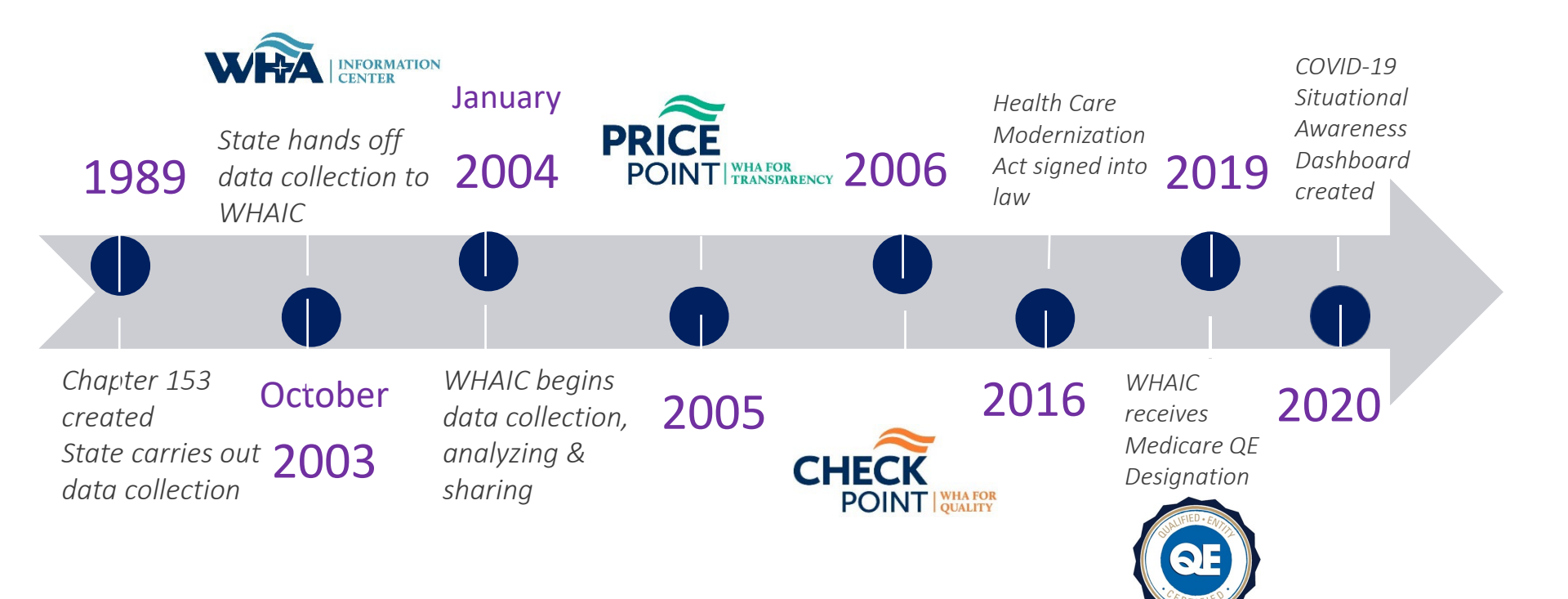

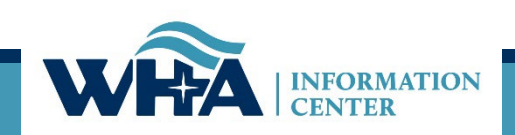

# **Information Center Data**

### Discharge/Claim Data Collected

- <u>Hospital discharge claims</u> (153)
- <u>Ambulatory Surgery</u> <u>Centers (80)</u>
- Quarterly / monthly data submission
- Collect > 3 million records per quarter

### Annual Survey Data/Collected

- <u>Annual Survey of</u> <u>Hospitals</u>
- Hospital Fiscal Survey
- Medicare Cost Report
- Personnel Survey
- Uncompensated Health Care Survey
- Hospital Rate Increases

### How the Data is Used

- Publications (Mandate)
  - Guide to Wisconsin Hospitals
  - Health Care Data Report
  - Uncompensated Health Care in Wisconsin Hospitals
  - Hospital Rate Increases
- Workforce Analysis & Predictions
- Quality Report/Quality Improvement
  - Readmission rates
  - Potentially Preventable
  - Readmissions
  - Hospital Acquired Conditions penalties
  - Other specific adverse events
- <u>Analytics</u>
  - Kaavio
  - PricePoint
  - CheckPoint
  - Other analytics/custom requests

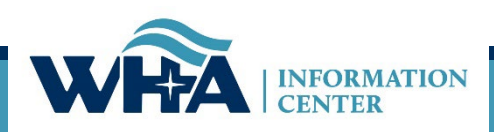

### Data not collected

- Professional/clinic:
- Pharmacy
- DME
- Nursing facilities

# Where does my data go?

### Annual Survey

- Collects hospital information Part of a system, type of hospital, certifications, etc. Reports the services that are provided at the hospital, number of beds, utilization, FTEs, and physicians.
  - Guide to Wisconsin Hospitals
- Fiscal Survey
  - Collects information on revenue and expense figures, gross patient charges and contractual adjustments by payer, balance sheet figures, and charity care and bad debt.
    - Guide to Wisconsin Hospitals & the Uncompensated Health Care report
- Uncompensated Health Care
  - Collects definitions related to eligibility for uncompensated care; income thresholds for financial assistance; and policies and procedures determining a patients' ability to pay.
    - <u>Uncompensated Health Care Survey</u>
- Personnel Survey
  - "Addendum" to Annual Survey
  - Collects vacancies of select employee categories; number of employees 55 and over; number of employee separations;
    - Customs & Workforce Development
- Medicare Cost Report Schedule C
  - Used to calculate hospital tax

See our <u>Data Products</u> webpage for more information on publications, custom reports, and data sets.

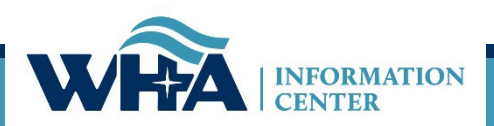

# Who Uses the Data?

### Data Uses

- 86% of Wisconsin hospitals purchase data sets and/or custom data sets/reports from WHAIC.
- Other purchasers of custom data sets and/or reports include Insurers, Researchers and Universities.
- Data is used for Price and Quality Transparency (PricePoint & CheckPoint)

### **Analytics**

- WHAIC's data analytics tool (Kaavio) is provided at no charge to hospitals that purchase the data at the required level.
  - Users: 319
  - Hospitals: 93
- WHAIC and the Wisconsin Office of Rural Health (WIORH) offer the Rural Health Dashboard (RHD) as one way rural hospitals can use their SHIP program funding (Small Rural Hospital Improvement Grant).
  - There are 18 hospitals participating in 2022-2023.
  - The RHD consists of eleven (13) executive-level dashboards
  - Dashboards:
    - COVID-19 Situational Awareness Dashboard
    - Others...

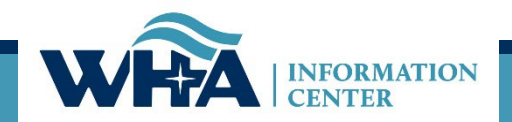

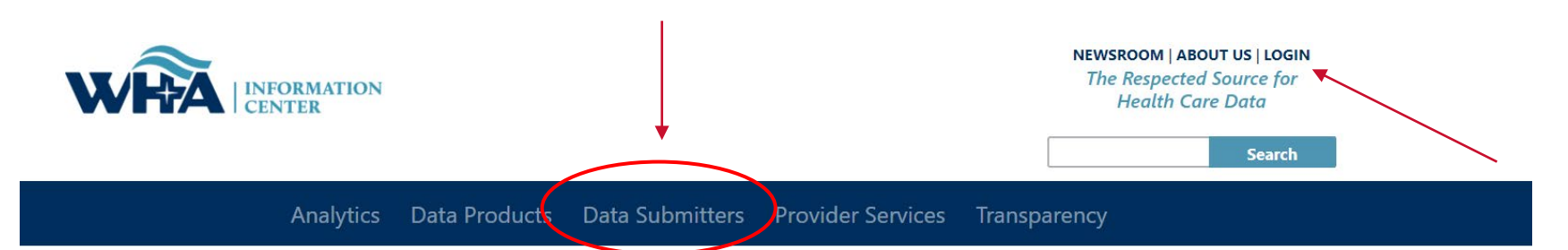

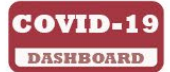

Wisconsin Hospital Association has been monitoring the most up-to-date information on the COVID-19 outbreak. **Click here** to view WHA Information Center COVID-19 Situational Awareness Update.

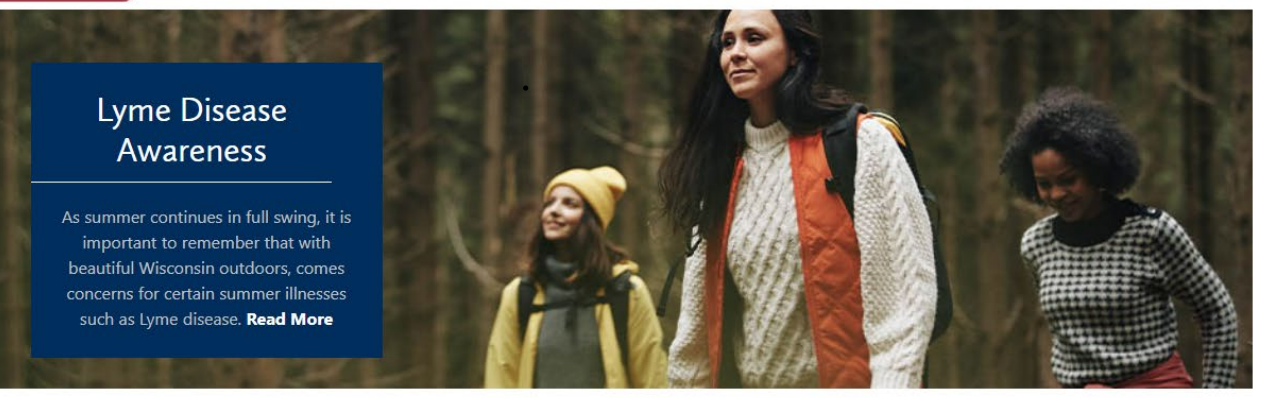

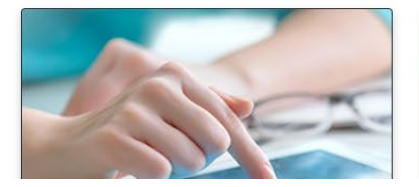

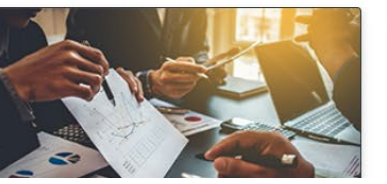

#### **Upcoming Events**

WIpop Data Submission Standard Deadline - Q2 2022 August 29, 2022

### **Data Submitters**

WHA Information Center (WHAIC) has been collecting hospital, ASC and survey discharge data as authorized by the Wisconsin Department of Administration, since 2003 as defined by Chapter 153, Wisconsin Statutes.

Inpatient and outpatient data is collected quarterly through a secure, web-based tool known as **WIpop** to produce public use data sets, custom data sets and three annual publications.

In addition, all Wisconsin hospitals submit Annual, Fiscal, Personnel and Uncompensated Care survey data annually. Data collected from these surveys are used for trending, benchmarking, and on er key statistics.

For more information and access to the WIPCP or Survey Data Submission Manuals, calendars, training materials, and other updates click on one of the pictures below.

#### **Reporting Requirements**

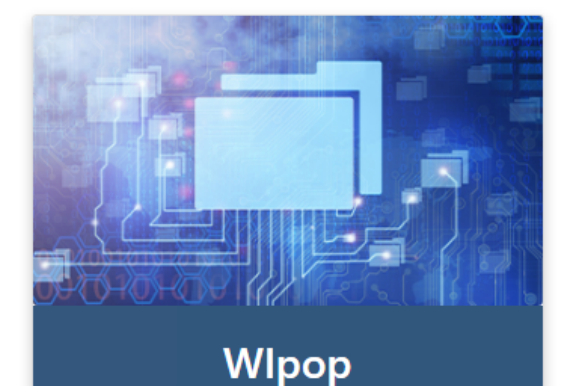

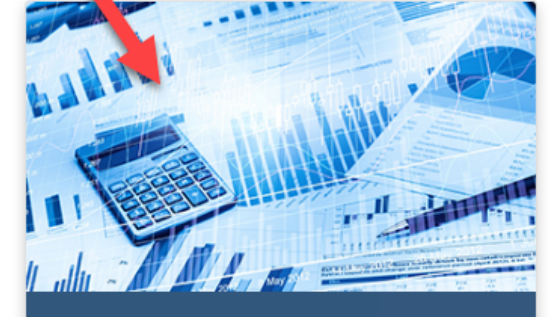

Surveys

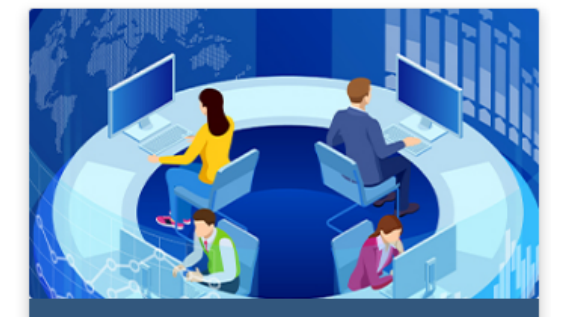

### WHAIC Portal Login

# **Survey Website**

### Surveys

All Wisconsin licensed, Medicare certified, hospitals, including psychiatric hospitals are required to submit survey data on an annual basis to the Wisconsin Hospital Association Information Center (WHAIC). Submissions include data in areas such as utilization, fiscal, and personnel to be used in publications, datasets, and workforce development. WHAIC collects data pursuant to Chapter 153 of the Wisconsin State Statutes and subject to all terms and conditions as described in ss. DHS120.

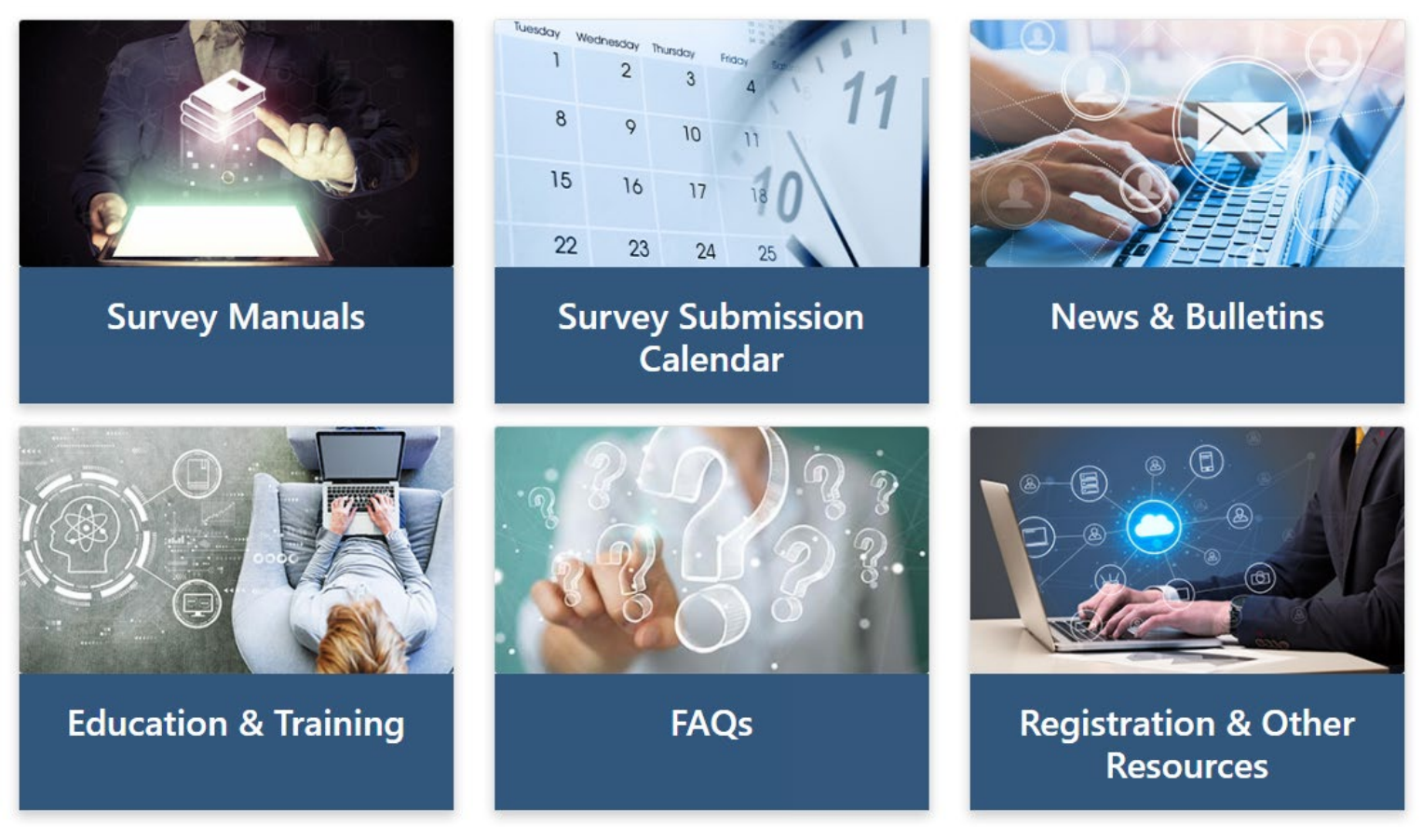

https://www.whainfocenter.com/Data-Submitters/Survey

## **Education & Training**

WHAIC provides training for new and seasoned survey submitters throughout the year. Please reach out to whainformationcenter@wha.org for more information on upcoming training sessions. We welcome feedback on past trainings and ideas for content of upcoming training sessions.

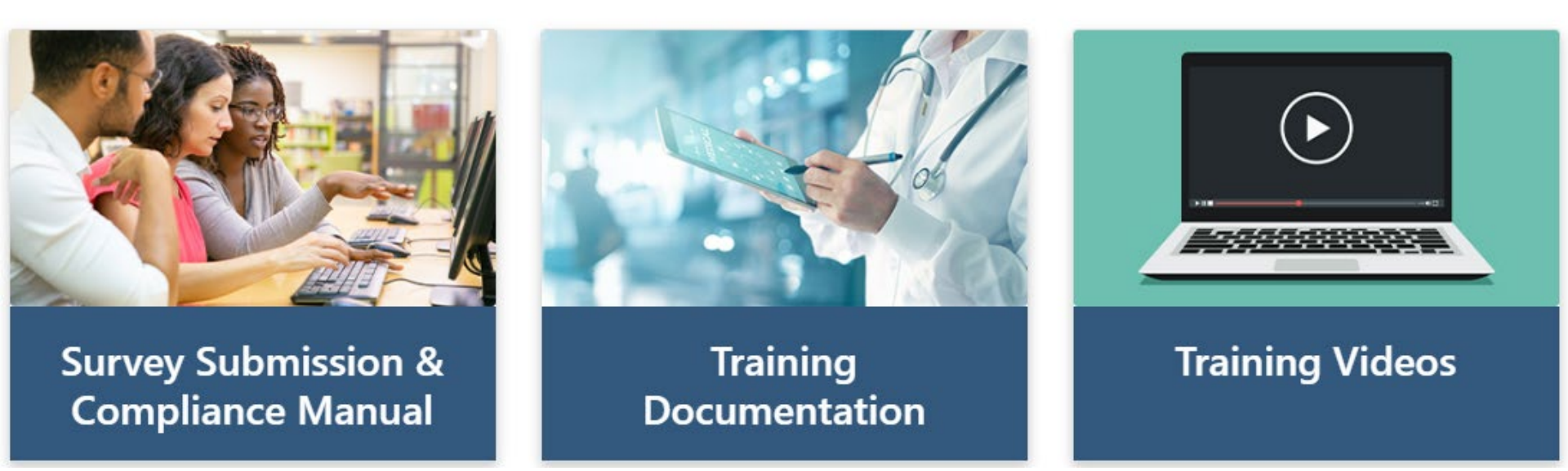

## Statutory Compliance

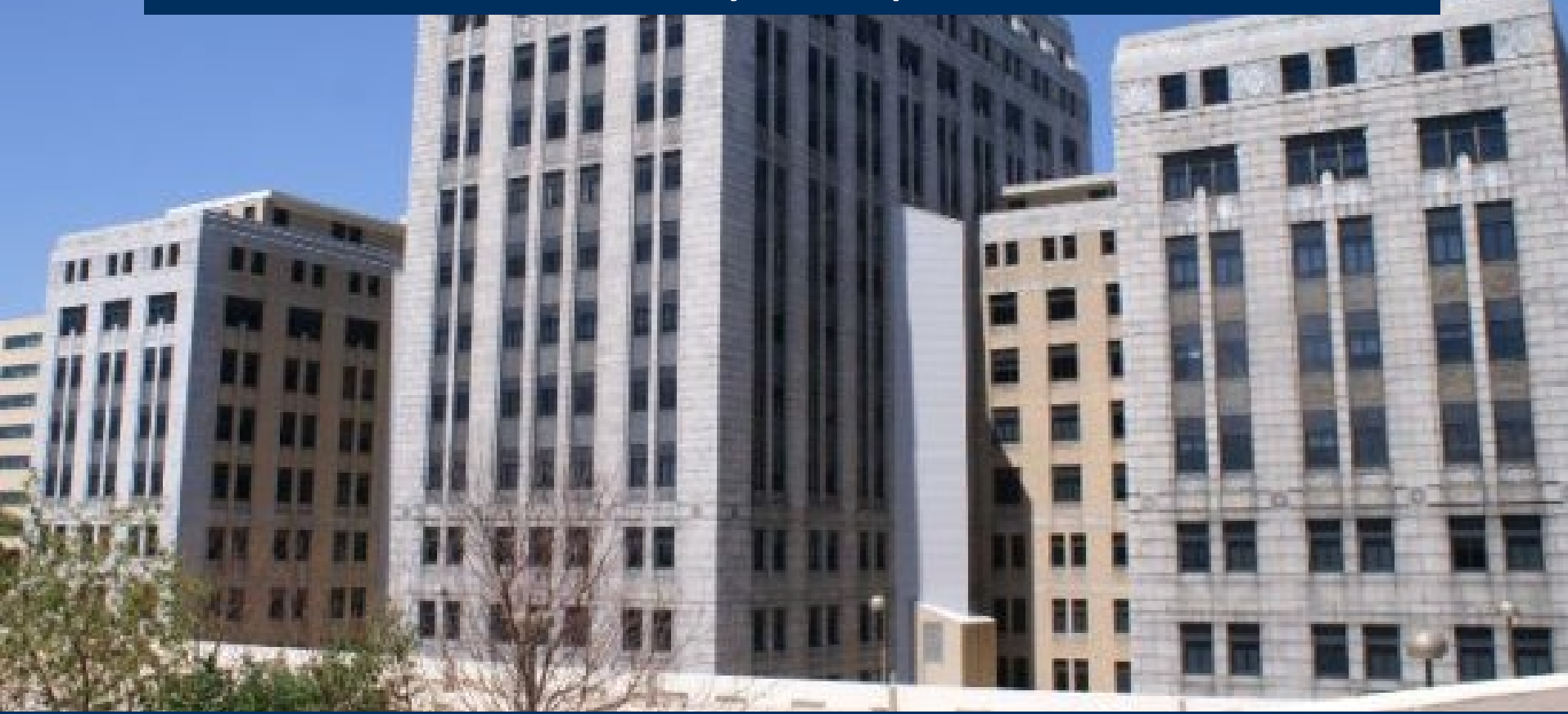

DHS 120.12 Data submission procedures

"Every hospital shall annually file with the department within 120 calendar days following the close of the hospital's fiscal year."

"The department may grant an extension for up to 30 calendar days."

#### Hospital / Health System Survey Submission - Fiscal Year End Dates

Surveys open for submission on November 1

Annual, Fiscal, Personnel & Uncompensated

#### \*Medicare Cost Report

#### \*Health System Survey

| MARCH - JUNE FYE* (APR/July 1 FY)                                              |          |
|--------------------------------------------------------------------------------|----------|
| March – June FYE Extension Request Deadline                                    | 12/13/22 |
| March - June Standard Submission Deadline                                      | 12/21/22 |
| March - June Extended Submission Deadline (Submit request by deadline)         | 01/31/23 |
| March - June Affirmation Deadline                                              | 02/15/23 |
| JULY - SEPTEMBER FYE (OCT 1 FY)                                                |          |
| July - September FYE Extension Request Deadline                                | 01/23/23 |
| July - September FYE Standard Submission Deadline                              | 01/31/23 |
| July - September FYE Extended Submission Deadline (Submit request by deadline) | 03/02/23 |
| July - September Affirmation Deadline                                          | 03/16/23 |
| DECEMBER FYE (JAN 1 FY)                                                        |          |
| December FYE Extension Request Deadline                                        | 04/21/23 |
| December FYE Standard Submission Deadline                                      | 05/02/23 |
| December FYE Extended Submission Deadline (Submit request by deadline)         | 06/02/23 |
| December FYE Affirmation Deadline                                              | 06/16/23 |

- The above timeline reflects adjusted (some combined) survey submission timelines to benefit hospitals to improve efficiency and
  prevent/reduce duplication of work and requests for additional time. If you are part of a state or county facility please note the
  adjusted timeline accounts for additional time allowed for in the statute.
- Medicare Cost Report (MCR) complete survey and upload your MCR accordingly as applicable. For more information see MCR Manual.
- \*Health System Survey completion is now included in FYE timeline. If your facility is part of a system located in Wisconsin, please locate your 900 series facility ID in the facility drop down list to complete your system survey for WI only.

### https://www.whainfocenter.com/SurveySubmissionTimeline

| Open     | SURVEYS OPEN: First week of November                                                                                                    |
|----------|----------------------------------------------------------------------------------------------------|
| Calendar | Follow calendar to submit data by due date listed (based on FYE).                                                                                                    |
| Affirm   | Once all surveys are submitted, hospitals will<br>receive an automated email notifying them that<br>their affirmation statement is available.                                                           |
| Validate | Validate data, reopen surveys to make changes<br>if necessary, and provide responses to action<br>edits. *Keep in mind that<br>reports/edits/affirmations are re-set each time<br>surveys are reopened* |
| Submit   | Submit Affirmation Statement and Copy of Schedule C by the Due Date.                                                                                                    |

Survey Submission Timeline

- In order to submit Surveys, users first need to register for access to the secured Survey portal
- The users will choose what access they need (role) and for which facilities
- The access is approved by WHAIC and an email is sent to the user

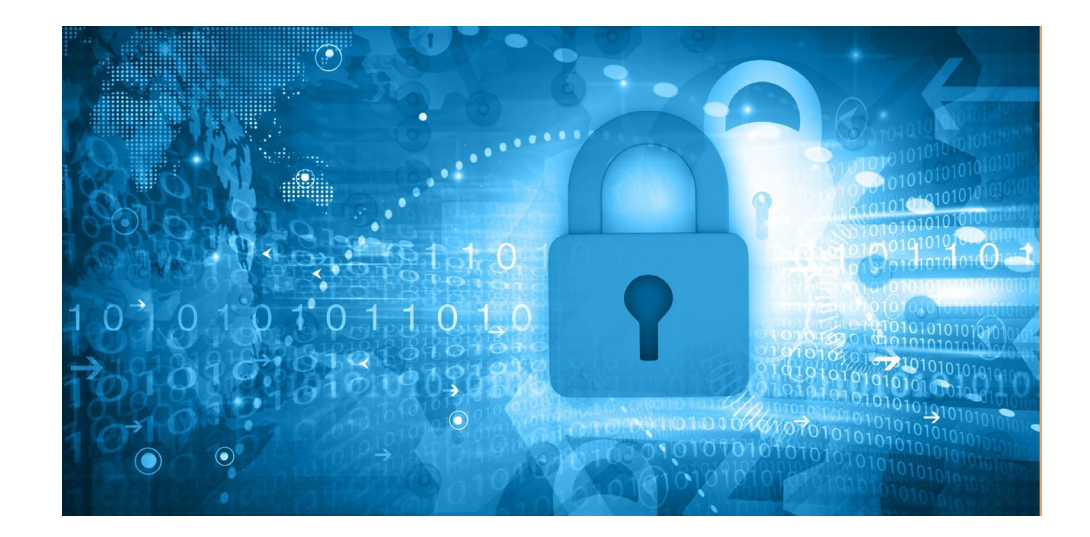

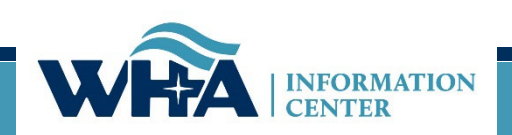

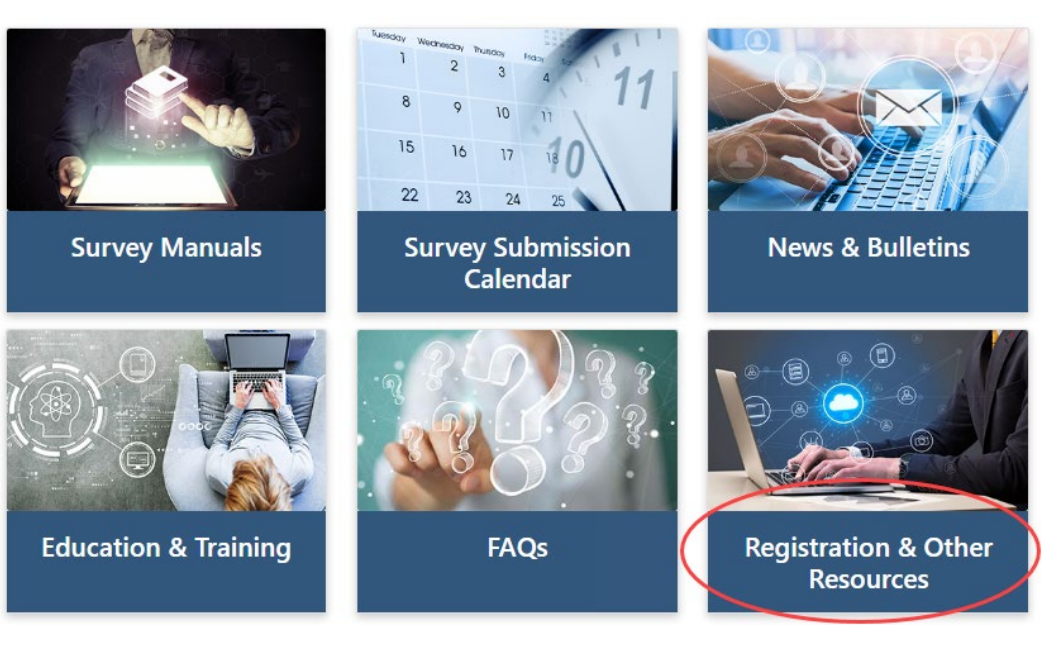

We cannot add new users. Users must register for the appropriate access.

\*If any changes are needed with existing users, please email <u>whainfocenter@wha.org</u>.

### **Registration & Other Resources**

This section provides additional information to assist you in the submission of hospital surveys.

Please note: WHAIC cannot register users. For new registrants, please see Roles & Registration. Once registered, WHAIC will review all access requests and respond within 24-48 hours.

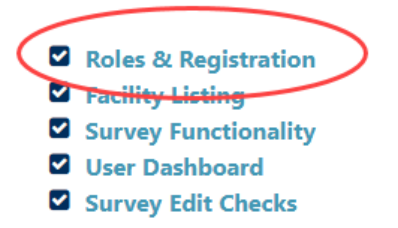

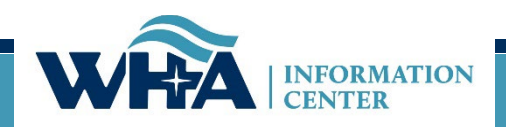

**Survey Primary:** recommended for users involved in the submission process who need regular communications with WHAIC and have authorization to sign off on survey data (CFO, CEO or delegate).

- Have access to the survey site to make changes
- Access to every survey and access to all reports.
- Receive all communication from WHAIC such as automated and targeted reminders, site specific emails, newsletters, and bulletins.

Note: The following users will receive our newsletters and bulletins but will not receive regular reminders about deadlines and site-specific emails.

**Survey Secondary** – This is great for CEO's and CFO's who do not want regular contact with WHAIC but want to be able to access the survey and affirmation statement.

**Survey User** – This is for users who only enter some of the data, but do not make decisions on the data or oversee the process of submission.

https://www.whainfocenter.com/Data-Submitters/Survey/Resources/surveyregister

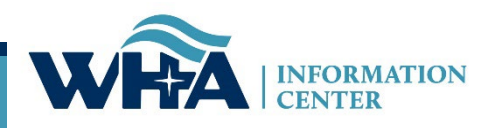

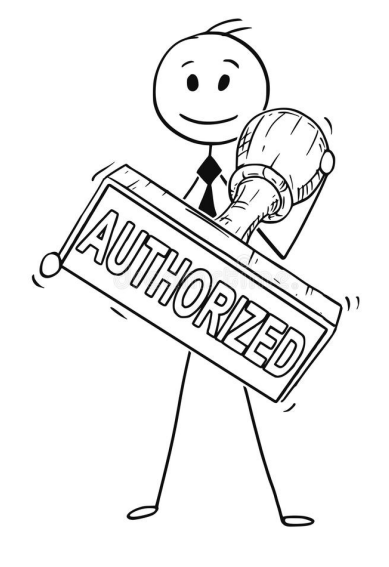

| W                                                                                                    |                                                        | MATION<br>R     |  |  |
|----------------------------------------------------------------------------------------------------|--------------------------------------------------------|-----------------|--|--|
|                                                                                                    | Log In                                                 |                 |  |  |
| Plea                                                                                                    | se enter your Username and Pas                         | ssword          |  |  |
| Username: Password: * Password: * This system is for authorized users only. Individual use of this computer system and/or netword without authority, or in excess of your authority, is strictly prohibited. Monitoring of transmissic or transactional information may be conducted to ensure the proper functioning and security or electronic communication resources. Anyone using this system expressly consents to such monitoring and is advised that if such monitoring reveals possible criminal activity or policy violation, system personnel may provide the evidence of such monitoring to law enforcement or other senior officials for disciplinary action. I Agree, Log In |                                                        |                 |  |  |
| Register                                                                                                    | Forgot Password                                        | Change Password |  |  |
| About Us   Contact Us                                                                                                    |                                                        |                 |  |  |
|                                                                                                    | SECURED SITE °<br>register.com<br>256 bit Encryption o |                 |  |  |

### https://portal.whainfocenter.com/Account/Login.aspx

### From this screen you can:

- Register
- Login
- Request Password Reset (Forgot Password)
- Change Password

### Important:

- Passwords must be changed annually.
- Accounts deactivate if inactive for 15 months.
- Contact WHAIC if existing account is inactive, do not reregister.

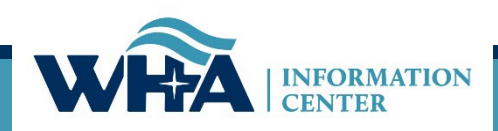

|                                      |   | rear |
|--------------------------------------|---|------|
| 0/9 - Froedtert Hospital (Milwaukee) | - | 2022 |

Message From WHA Information Center:--

#### 2022 Surveys O

Register here for the Survey training events on October 26, 2022 and November 2, 2022

For questions, contact Heather Sca

#### 079 - Froedtert Hospital -- (Milwaukee), FY End: 06/30

| Hospital Survey Grid:               |                  |
|-------------------------------------|------------------|
| Survey Name                         | Enter/View Surve |
| 2022 ANNUAL SURVEY                  | Continue         |
| 2022 FISCAL SURVEY                  | New              |
| 2022 MEDICARE COST REPORT SURVEY    | New              |
| 2022 PERSONNEL SURVEY               | New              |
| 2022 UNCOMPENSATED HEALTH CARE PLAN | New              |

#### Authorized Users for Selected Hospital:--

Please take a moment to review your hospital's list of users authorized to access the WHAIC secure Survey Site please contact <u>whainfocenter@wha.org</u>, as it is the hospital's responsibility to notify WHAIC with any staff upd

| First<br>Name | Last<br>Name | Title                            | Email                          | Survey<br>Role |  |
|---------------|--------------|----------------------------------|--------------------------------|----------------|--|
| Thaddeus      | Coulis       | Associate Measurement<br>Analyst | thaddeus.coulis2@froedtert.com | Primary        |  |
| Mike          | Everson      | Director of Reimbursement        | Michael.Everson@froedtert.com  | Secondary      |  |
| Angela        | Zaeske       | Program Manager                  | Angela.Zaeske@froedtert.com    | Primary        |  |

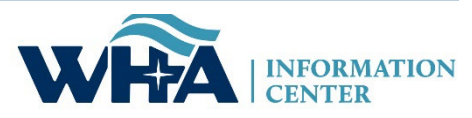

Primary contacts should regularly review who has access to their facilities

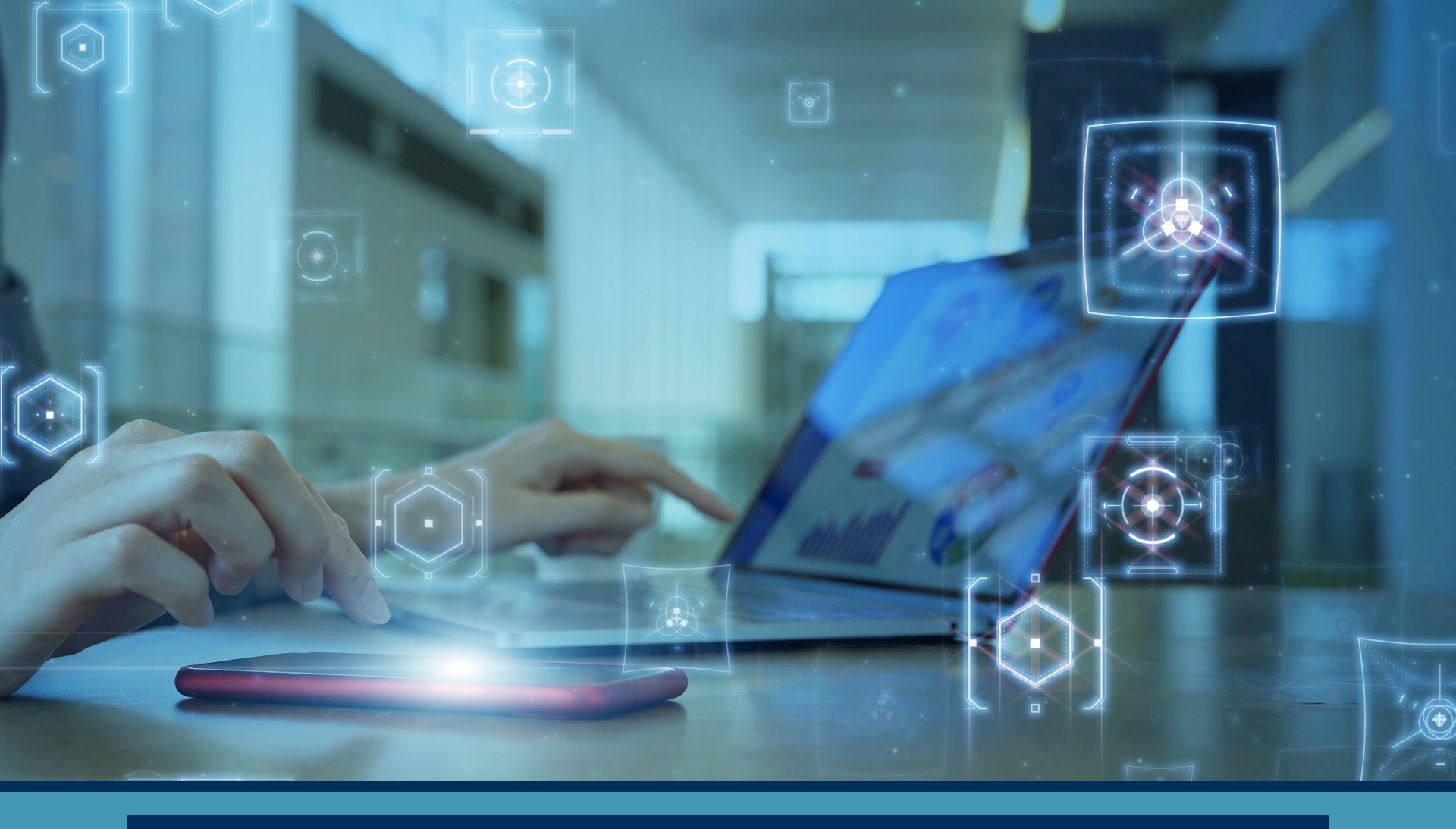

## Survey & Manual Changes

## **Current Improvements**

### Survey

- Added SDOH Questions to Annual Survey
- Prefilled questions to allow for less validation error and a report to view the prefilled questions on the Annual Survey
- Goal is to Validate surveys as we receive them

### Health System Survey (HSS)

• Creating a new HSS manual (to be released mid-November)

### Updated Calendar with merged dates for all surveys

• Medicare Cost Report Schedule C and HSS included

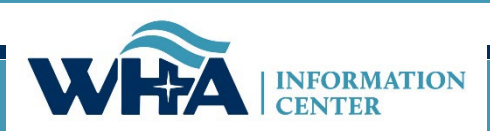

Health System Survey Changes

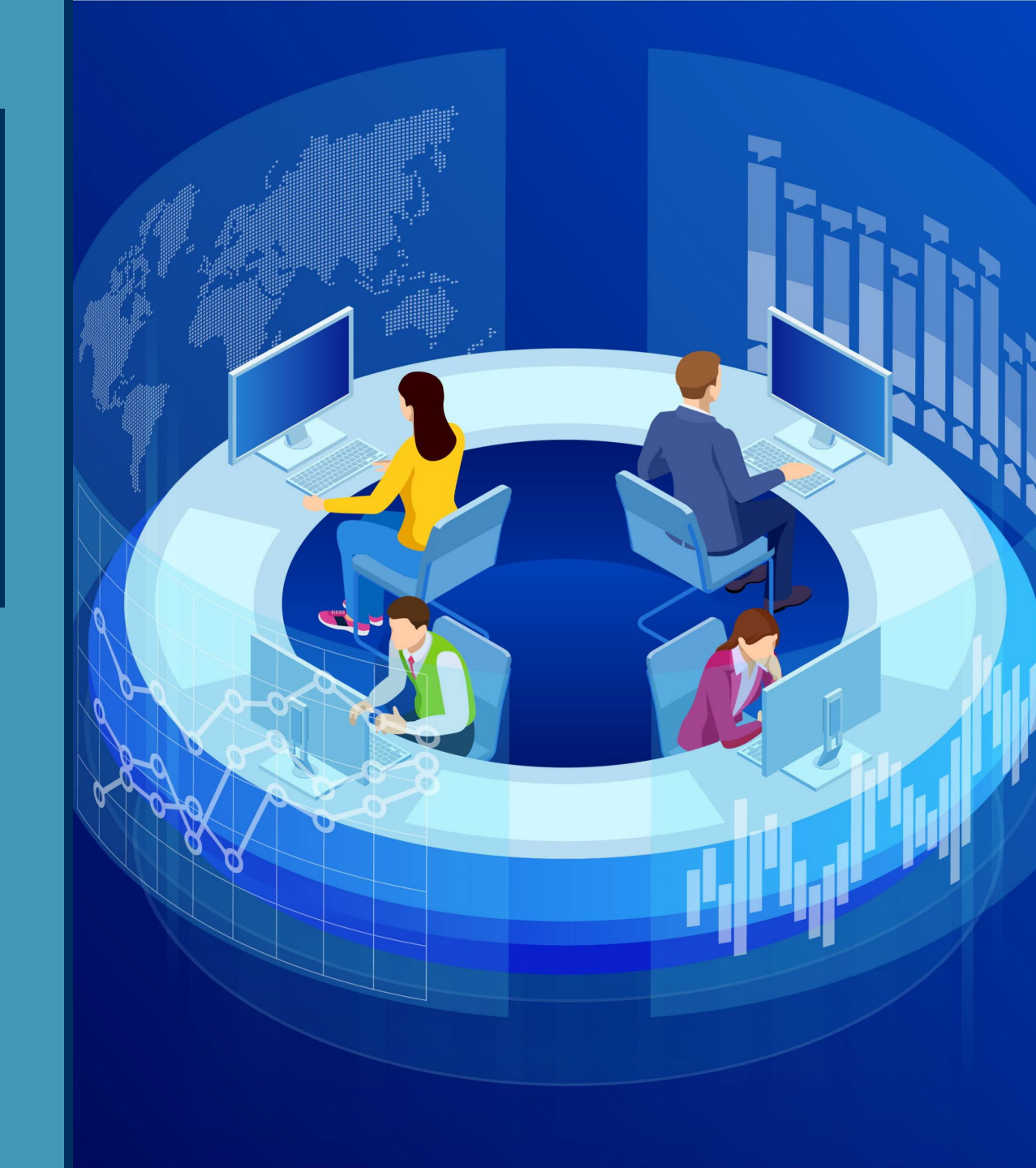

- □ Health System Surveys are entered under a 900 series system name, not by facility
- □ If HSS not received timely, an email is sent to all primary and HSS contacts
- □ Those responsible for the HSS must have their own current portal account
- □ Follow Survey calendar for due dates (see updated calendar)

| Но | me   | Intro to Surveys        | Facility Reports       |               | Pick the            | site y   | ou're                        |          |                    |
|----|------|-------------------------|------------------------|---------------|---------------------|----------|------------------------------|----------|--------------------|
|    |      |                         |                        |               | working<br>"View Ho | on an    | d click                      |          |                    |
|    | Sele | ct a Hospital           | Sort By ID             | -             |                     | -spice   | Year                         | 2        |                    |
|    | 029  | - Mayo Clinic Health Sy | rstem - Eau Claire (E  | au Claire)    | Ţ                   | -        | 2022                         | -        | View Hospital      |
|    | 009  | - Mayo Clinic Health Sy | /stem - Northland in B | arron (Barron | )                   |          |                              |          |                    |
|    | 015  | - Mayo Clinic Health Sy | /stem - Chippewa Valle | ey in Bloomer | (Bloomer)           |          |                              |          |                    |
| ſ  | 029  | - Mayo Clinic Health Sy | /stem - Eau Claire (E  | au Claire)    |                     |          |                              |          |                    |
|    | 057  | - Mayo Clinic Health Sy | /stem - La Crosse (L   | a Crosse)     |                     |          |                              |          |                    |
|    | 073  | - Mayo Clinic Health Sy | /stem - Red Cedar in N | lenomonie (N  | /lenomonie)         | <b>_</b> | C                            | <b>.</b> | Mayamba            |
|    | 104  | - Mayo Clinic Health Sy | /stem - Oakridge in O  | seo (Osseo)   | Part of a s         | vstem    | Surveys                      | Open     | Novembe            |
|    | 127  | - Mayo Clinic Health Sy | /stem - Sparta (Spar   | ta)           | make sure           | to go    | ,<br>V <b>the</b> mber 2, 20 | 22 Only  | v need to register |
|    | 911  | - Mayo Clinic Health Sy | /stem - Eau Claire (S  | ystem) 🖊      | 9xx series          |          |                              |          | ,                  |
|    |      |                         |                        |               | For question        | ons, co  | ontact Heather S             | Scamble  | r or whainfocent   |

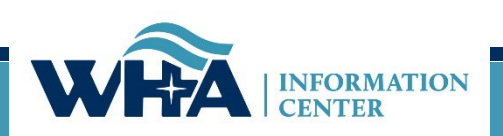

II. HEALTHCARE SYSTEM FINANCIAL SURVEY Services/Programs Other than Hospital

2

11. System Health Care Services/Programs Other than Hospital: (specify number, zero or blank if not applicable)

| Physician Clinics    |  |
|----------------------|--|
| Lab                  |  |
| Home Health          |  |
| Pharmacy             |  |
| Assisted Living      |  |
| Dialysis             |  |
| Nursing Home         |  |
| Hospice              |  |
| Other                |  |
| If "Other", describe |  |

Count each type of service in that building as per the list below. If one building had physician clinic space (might be multiple physician clinics), lab space, and Home Health (HH) space, it would count:

### 1 physician clinic

### 1 lab

### 1 HH

If you have multiple buildings with physician clinics, the number of physician clinics would be the number of buildings (not the number of specialty clinics within the building) that include physician clinics.

#### II. HEALTHCARE SYSTEM FINANCIAL SURVEY Services/Programs Other than Hospital

11. System Health Care Services/Programs Other than Hospital: (specify number, zero or blank if not applicable)

| Physician Clinics    |  |
|----------------------|--|
| Physician Clinics    |  |
| Lab                  |  |
| Home Health          |  |
| Pharmacy             |  |
| Assisted Living      |  |
| Dialysis             |  |
| Nursing Home         |  |
| Hospice              |  |
| Other                |  |
| If "Other", describe |  |

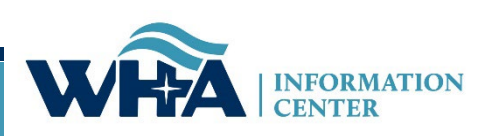

The 2022 half year (1/1/22-6/30/22) Health System Survey was a request from Eric Borgerding, WHA's CEO and President. The goal is to paint an accurate picture of the current financial status of Wisconsin health systems.

Thank you to those who submitted the data for your health system.

| 900 - Test System (test), FY End: 12/31 |                   |  |  |  |
|-----------------------------------------|-------------------|--|--|--|
| Hospital Survey Grid:                   |                   |  |  |  |
| Survey Name                             | Enter/View Survey |  |  |  |
| 2022 HEALTHCARE SYSTEM FINANCIAL SURVEY | New               |  |  |  |

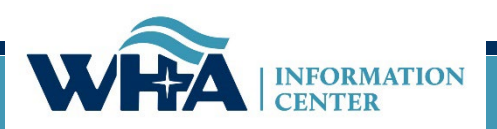

# Survey Submission

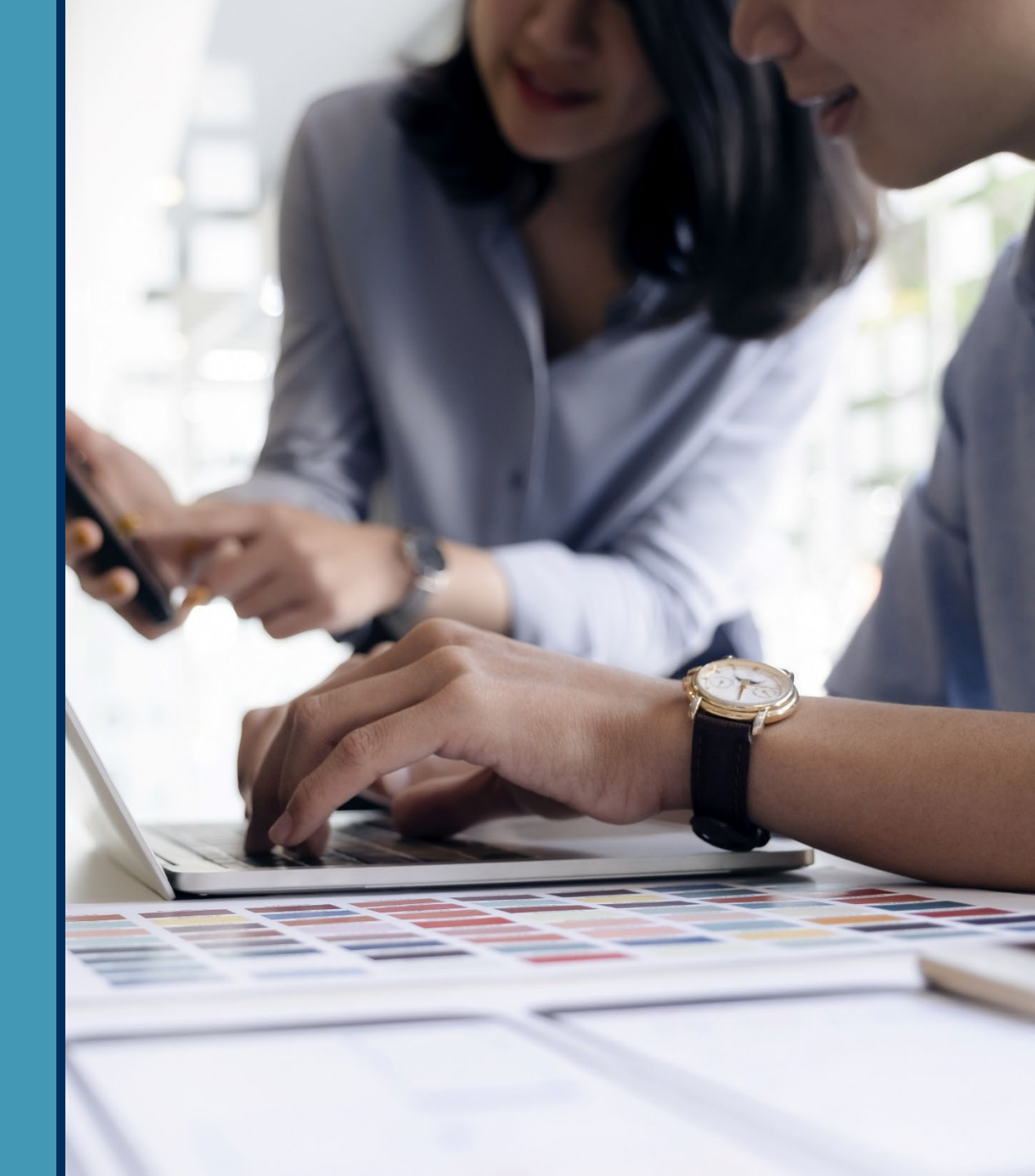

www.whainfocenter.com

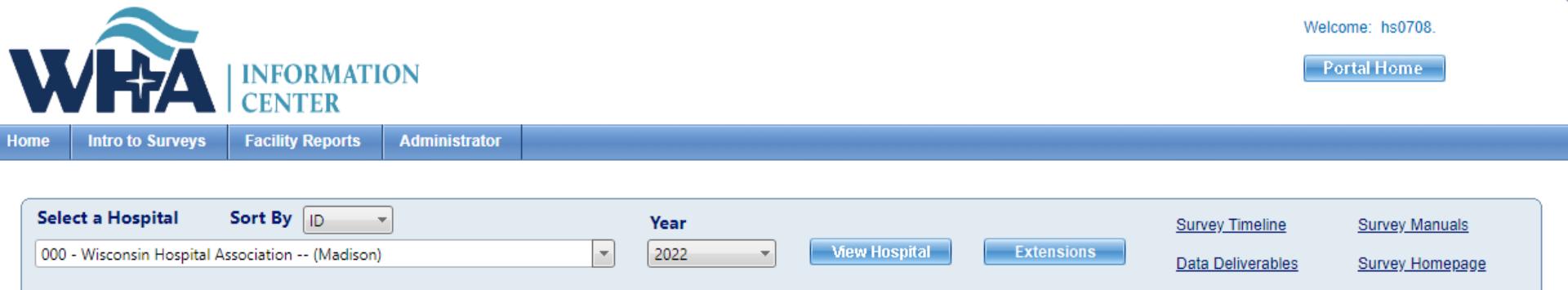

| Message From WHA Information Center:                                                                                        |  |  |  |  |
|----------------------------------------------------------------------------------------------------|--|--|--|--|
| 2022 Surveys Open November 1                                                                                                |  |  |  |  |
| Save the date for Survey training events on October 26, 2022 and November 2, 2022. Webinar information will be coming soon. |  |  |  |  |
| For questions, contact Heather Scambler or whainfocenter@wha.org                                                            |  |  |  |  |
|                                                                                                    |  |  |  |  |

| 000 - Wisconsin Hospital Association (Madison), FY End: 12/31 |                   |        |           |          | Survey How-To |
|---------------------------------------------------------------|-------------------|--------|-----------|----------|---------------|
| Hospital Survey Grid:                                         |                   |        |           |          |               |
| Survey Name                                                   | Enter/View Survey | Status | Print PDF | Progress | Action Needed |
| 2022 ANNUAL SURVEY                                            | Continue          | Open   | =         | 49%      |               |
| 2022 FISCAL SURVEY                                            | New               | Open   | -         | 0%       |               |
| 2022 MEDICARE COST REPORT SURVEY                              | New               | Open   | -         | 0%       |               |
| 2022 PERSONNEL SURVEY                                         | New               | Open   | -         | 0%       |               |
| 2022 UNCOMPENSATED HEALTH CARE PLAN                           | New               | Open   | -         | 0%       |               |

| Authorized Users for Selected Hospital:                                                                                                    |           |       |       |             |        |        |        |          |               |           |
|----------------------------------------------------------------------------------------------------|-----------|-------|-------|-------------|--------|--------|--------|----------|---------------|-----------|
| Please take a moment to review your hospital's list of users authorized to access the WHAIC secure Survey Site. Should any of the names listed no longer require access to the Survey or if changes need to be made, please contact whainfocenter@wha.org, as it is the hospital's responsibility to notify WHAIC with any staff updates or corrections. |           |       |       |             |        |        |        |          |               |           |
| First Name                                                                                                    | Last Name | Title | Email | Survey Role | Annual | Fiscal | System | Medicare | Uncompensated | Personnel |
| NI                                                                                                    |           |       |       |             |        |        |        |          |               |           |

## **Extensions**

### Filing an extension

| Select a Hospital Sort By ID                                | Year              |                                                                       |
|-------------------------------------------------------------|-------------------|-----------------------------------------------------------------------|
| 000 - Wisconsin Hospital Association (Madison)              | ▼ 2022            | View Hospital     Extensions                                          |
|                                                             |                   | <b>†</b>                                                              |
| 00 - Wisconsin Hospital Association (Madison), FY End: 12/3 | 1                 |                                                                       |
| Hospital Survey Grid:                                       |                   |                                                                       |
| Survey Name                                                 | Request Extension |                                                                       |
| 2022 ANNUAL SURVEY                                          |                   |                                                                       |
| 2022 FISCAL SURVEY                                          | 1                 |                                                                       |
| 2022 MEDICARE COST REPORT SURVEY                            | 1                 |                                                                       |
| 2022 PERSONNEL SURVEY                                       | 1                 |                                                                       |
| 2022 UNCOMPENSATED HEALTH CARE PLAN                         | 1                 | A. Find hospital and correct                                          |
|                                                             |                   | year                                                                  |
|                                                             |                   | B. Click Extensions                                                   |
|                                                             |                   | C. Click on the paper and<br>pencil icon under "Request<br>Extension. |

## **Extensions**

### Filing an extension

| 2020 ANNUAL SURVEY Please Specify Reason for Extension |                                             |   |  |  |  |  |  |
|--------------------------------------------------------|---------------------------------------------|---|--|--|--|--|--|
| d. Reason:                                             | Hospital/Surgery Center Strike              | ~ |  |  |  |  |  |
| Comment:                                               |                                             |   |  |  |  |  |  |
|                                                        | Apply to all surveys for this facility: 🔲 🤤 |   |  |  |  |  |  |
|                                                        | L Save Cancel                               |   |  |  |  |  |  |
|                                                        | D. Choose a reason and provide              |   |  |  |  |  |  |

D. Choose a reason and provide comments for why you are filing.E. Apply to all surveys if applicableF. Click Save

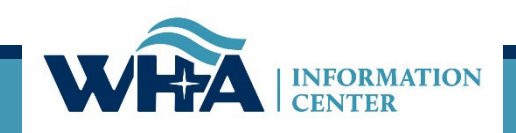

## Survey Submission

### **3-Digit ID**

The unique 3-digit identification number assigned to each facility by WHAIC.

You will notice this ID in the Select a Hospital dropdown. Please include this number in the subject line when contacting WHAIC.

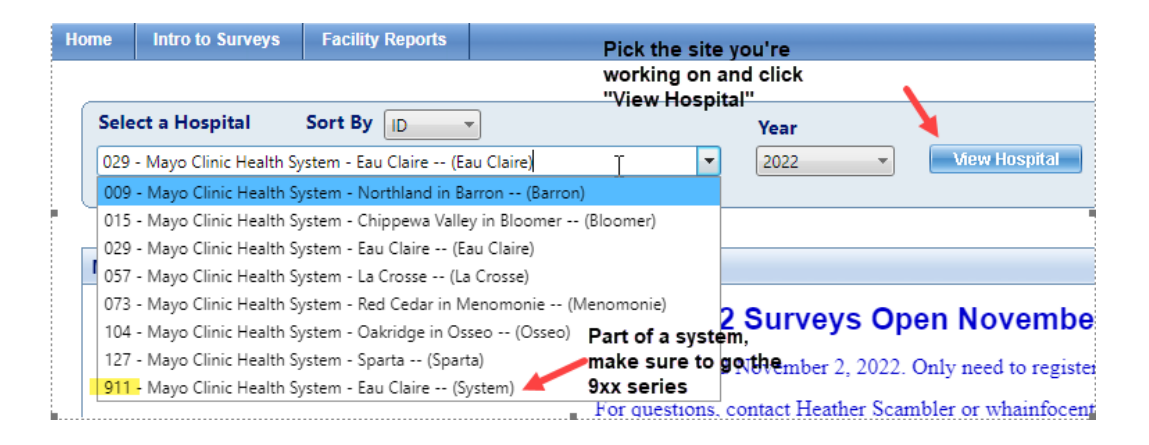

#### 079 - Froedtert Hospital -- (Milwaukee), FY End: 06/30

| Hospital Survey Grid:               |                   |  |  |  |
|-------------------------------------|-------------------|--|--|--|
| Survey Name                         | Enter/View Survey |  |  |  |
| 2021 ANNUAL SURVEY                  | Continue          |  |  |  |
| 2021 FISCAL SURVEY                  | New               |  |  |  |
| 2021 MEDICARE COST REPORT SURVEY    | New               |  |  |  |
| 2021 PERSONNEL SURVEY               | New               |  |  |  |
| 2021 UNCOMPENSATED HEALTH CARE PLAN | New               |  |  |  |

#### 000 - Wisconsin Hospital Association -- (Madison), FY End: 12/31

| Hospital Survey Grid:               |                   |  |  |  |
|-------------------------------------|-------------------|--|--|--|
| Survey Name                         | Enter/View Survey |  |  |  |
| 2020 ANNUAL SURVEY                  | View Only         |  |  |  |
| 2020 FISCAL SURVEY                  | View Only         |  |  |  |
| 2020 MEDICARE COST REPORT SURVEY    | View Only         |  |  |  |
| 2020 PERSONNEL SURVEY               | Ready to Submit   |  |  |  |
| 2020 UNCOMPENSATED HEALTH CARE PLAN | View Only         |  |  |  |

## **Survey Submission**

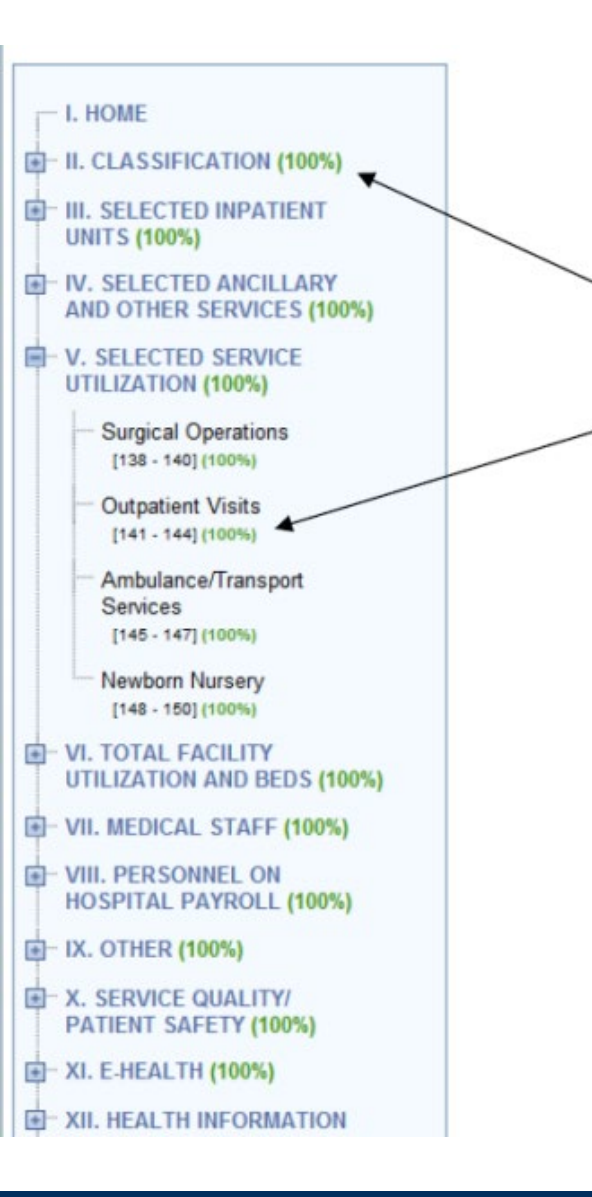

#### Survey Layout:

- Navigational Tree Control
- Percentage of each section completed
- Percentage of each subsection of questions completed
- Display is the same for all survey data types

# Survey Submission

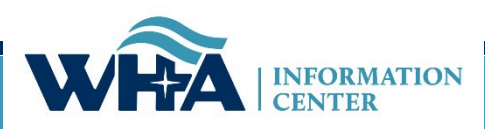

## **Survey Submission**

Each question shows additional details by clicking on the line number.

248. Core MPI database with admission/discharge/transfer

O Fully Implemented O Partially Implemented O Planning O Not at All

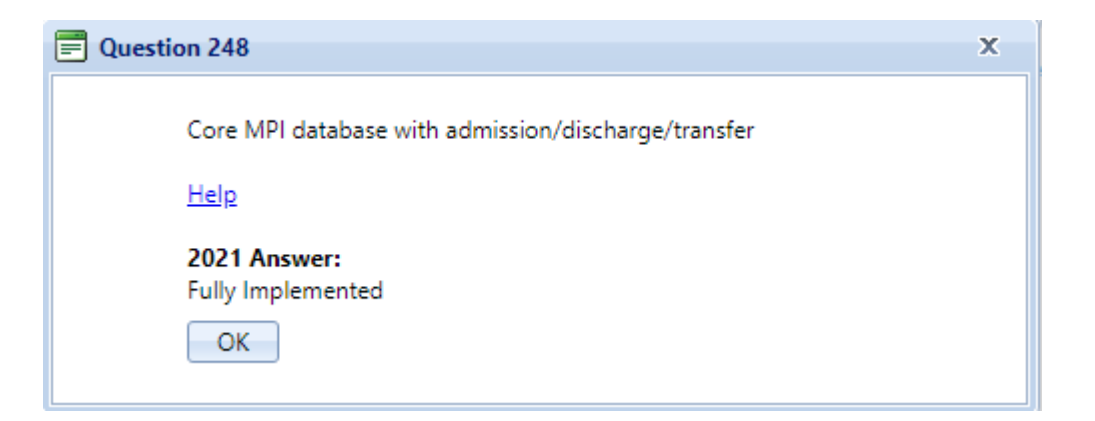

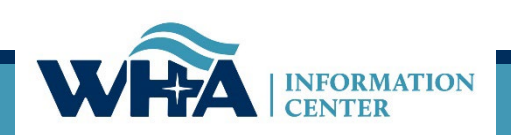

| Hospital Survey Grid:                                                                              |                                            |                                   |                       |                            |                        |
|----------------------------------------------------------------------------------------------------|--------------------------------------------|-----------------------------------|-----------------------|----------------------------|------------------------|
| Survey Name                                                                                        | Enter/View Survey                          | Status                            | Print PDF             | Progress                   | Action Needed          |
| 2021 ANNUAL SURVEY                                                                                 | Continue                                   | Open                              | =                     | 49%                        |                        |
| 2021 FISCAL SURVEY                                                                                 | New                                        | Open                              | -                     | 0%                         |                        |
| 2021 MEDICARE COST REPORT SURVEY                                                                   | New                                        | Open                              | -                     | 0%                         |                        |
| 2021 PERSONNEL SURVEY                                                                              | New                                        | Open 📑                            | II. HOSPITA           | L INFORMATION              |                        |
| 2021 UNCOMPENSATED HEALTH CARE PLAN                                                                | New                                        | Open                              | AND CLASS             | IFICATION (33%)            |                        |
|                                                                                                    |                                            |                                   | AND OTHER             | 8 SERVICES (100%)<br>100%) |                        |
| Service is provided in or by the hospital in a DIS units.                                          | TINCT AND SEPARATE U                       | Description<br>INIT. The number o | f beds and utiliza    | tion information MUST      | be provided for inpati |
| Service is provided in or by the hospital but NOT                                                  | IN A DISTINCT AND SEP                      | PARATE UNIT.                      |                       |                            |                        |
| Service is provided by the hospitals Health Care                                                   | System in the community.                   |                                   |                       |                            |                        |
| Service IS NOT MAINTAINED by the hospital bu<br>hospital or provider, including networks and joint | t is available, in the hospit<br>ventures. | tal or another facilit            | y, through a FOR      | MAL CONTRACTUAL            | arrangement with ano   |
| SERVICE NOT AVAILABLE either by the hospita                                                        | al or through a formal contr               | ractual arrangemen                | t with another ho     | spital or provider.        |                        |
| 2                                                                                                  |                                            | Description                       |                       |                            |                        |
| Service is provided by the hospital but IS HOUS<br>HOSPITAL'S PROVIDER NUMBER.                     | ED IN BUILDINGS OTHER                      | R THAN THE MAIN                   | I HOSPITAL BUIL       | DING AND IS BILLED         | UNDER THE MEDIC        |
| Service is provided by the hospital and IS HOUS<br>BUILDING (WHICH IS BILLED UNDER THE ME          | ED AT BOTH THE MAIN I                      | HOSPITAL BUILDI                   | NG AND IN BUIL<br>R). | DINGS OTHER THAN           | THE MAIN HOSPITA       |
|                                                                                                    |                                            |                                   |                       |                            |                        |

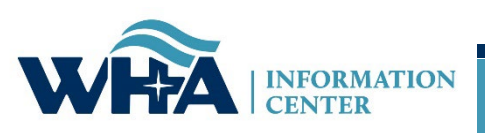

# **Survey Submission**

| WRA INFORMATION<br>CENTER                                                                                                    | Welcome: hs0708. |
|----------------------------------------------------------------------------------------------------|------------------|
| Home     Intro to Surveys     Facility Reports     Administrator       Create Report:     Prefilled Survey Report     •       Select Facility:     000 - Wisconsin Hospital Association (Madison)     •       Select Year:     2021     • |                  |
| Copyright © 2003 - 2022, WHA Information Center. All Rights Reserved.                                                                                                    |                  |

There is now a Prefilled Survey Report to view which fields are already completed on the survey

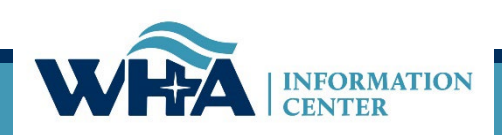

- After completing *each page* of the survey, it should Auto Save but you can also click Save
- Clicking Save will ask if you want to run Validation checks (Edits) now
  - Yes will run the Validation checks
  - No will run the Validation checks at the end of the entire survey

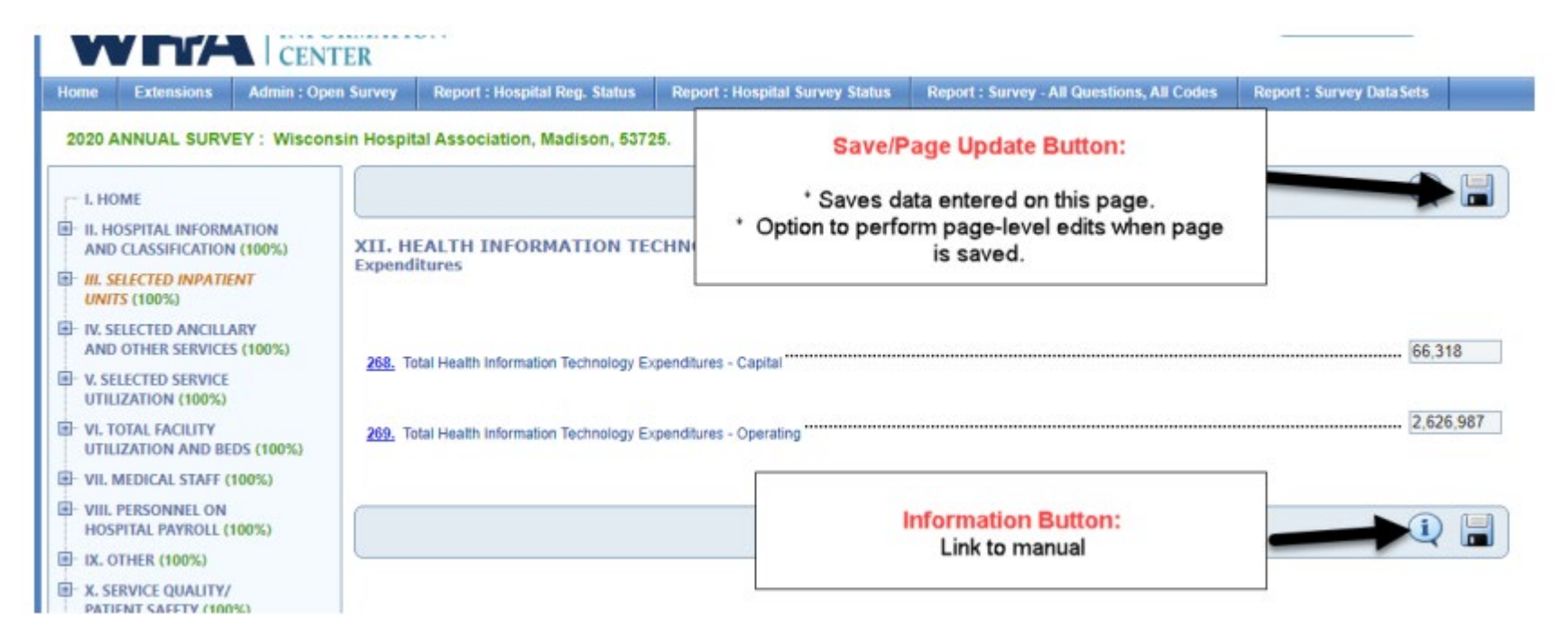

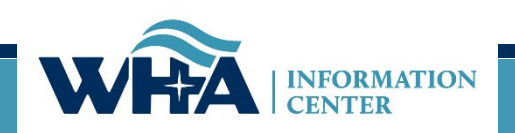

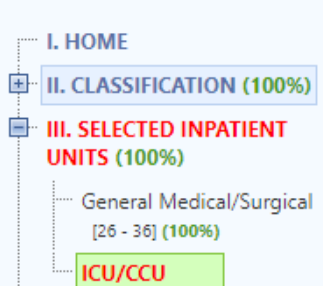

[37 - 50] (100%)

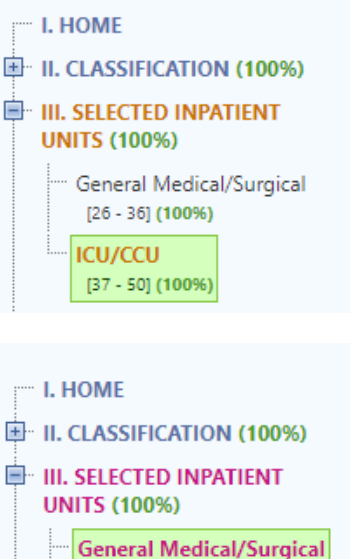

[26 - 36] (100%) ICU/CCU [37 - 50] (100%)

Red = Hard Edit Gold = Soft Edit Purple = Stat Edit *Hard Edit* – Mathematical or logical error: Edit that must be fixed to submit survey (e.g., fiscal survey line 1 + line 4 must equal line 5).

**Soft Edit** – Possible error; values imply an unusual situation: Edit that must be verified to submit survey. (e.g., annual survey – line 160 – Admissions are more than 3% higher/lower than inpatient days in Section III. Are you sure?).

Stats (Statistical) Edits – Possible error; values are substantially different than reported in the previous survey. Edits run after hard and soft edits are addressed. If value is 30% more or less than submitted in the previous year, an edit will appear. (e.g., if total gross revenue is \$1.0 million for FY 2021 and \$1.3 million for FY 2022, an edit will appear).

#### 2020 FISCAL SURVEY : Wisconsin Hospital Association, Madison, 53725.

| I. HOME                                                      |                                                          | i 📄 |
|--------------------------------------------------------------|----------------------------------------------------------|-----|
| H. GENERAL<br>INFORMATION (100%)                             | V. HOSPITAL INPATIENT UTILIZATION BY PAY SOURCE          |     |
| III. DETAIL OF PATIENT<br>SERVICE REVENUE (100%)             | Pay Source                                               |     |
| IV. BALANCE SHEET     GENERAL FUNDS (100%)                   | Validation Checks :                                      |     |
| V. HOSPITAL INPATIENT<br>UTILIZATION BY<br>PAY SOURCE (100%) | There are no page-level errors. There are no hard edits. |     |
| [109 - 118] (100%)                                           | There are 2 stats edits.                                 |     |
| ■ VI. SUMMARY AND                                            |                                                          |     |

- Edits will appear at the top of the page
- The Navigational tree section changes color to purple
- Back on the home page, the Action Needed column will be red

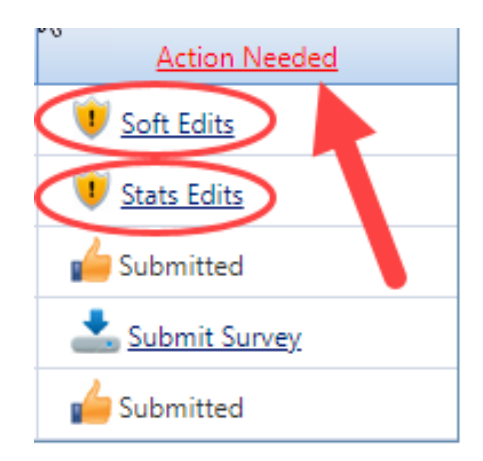

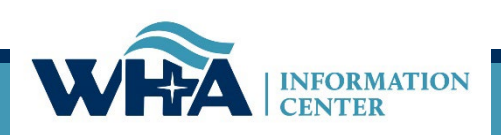

Below is an example of hard edits that you may see at the top of the screen. In addition, the question number turns to red.

If you do not have any for that section, it will say "There are no pagelevel errors".

Validation Checks :--

Validation Rule 3379 Failed: The sum of line 199 full-time persons through line 234 full-time persons must equal line 235 full-time persons. Difference: 1

Validation Rule 3380 Failed: The sum of line 199 part-time persons through line 234 part-time persons must equal line 235 part-time persons. Difference: 217

Validation Rule 3604 Failed: Response required for line(s): 199 Part Time Total No. of Persons (less than 36 Hr/Wk)

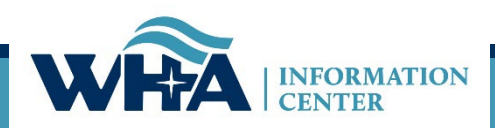

### More edit details can be found by clicking on the question number.

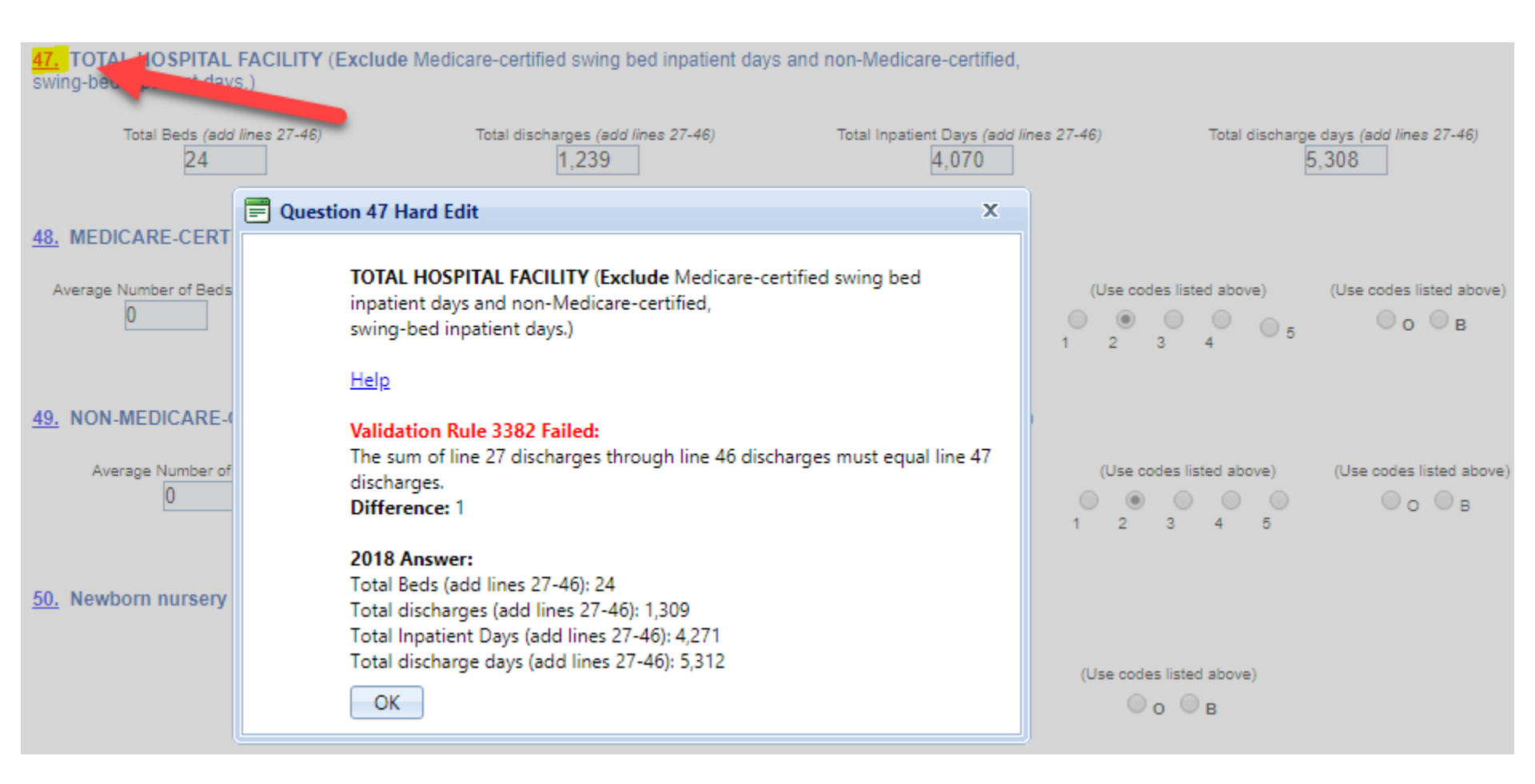

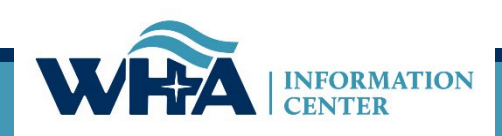

| pital Survey Grid:                                                                                                    |                    |                |                      |           |          |                    |
|----------------------------------------------------------------------------------------------------|--------------------|----------------|----------------------|-----------|----------|--------------------|
| ey Name                                                                                                    | Ente               | er/View Survey | Status               | Print PDF | Progress | Action Needed      |
| ANNUAL SURVEY                                                                                                    |                    | ncomplete      | Open                 | =         |          | U Stats Edits      |
| FISCAL SURVEY                                                                                                    |                    | ncomplete      | Open                 | -         |          |                    |
| MEDICARE COST REPORT SURVEY                                                                                           |                    | View Only      | Closed <u>Reopen</u> | -         |          | Stats Edits        |
| PERSONNEL SURVEY                                                                                                    |                    | ncomplete      | Open                 | -         |          | 🖕 Submitted        |
| UNCOMPENSATED HEALTH CARE PLAN                                                                                        |                    | View Only      | Closed <u>Reopen</u> | -         |          |                    |
| WHAIC Survey                                                                                                    |                    |                |                      |           |          | <b>Submitted</b>   |
| WHAIC Survey Wisconsin Hospital Association Madison, 53725                                                            | 2020 FISCAL SURVEY | _              |                      | Make (    | Changes  | Print Close Window |
| WHAIC Survey Wisconsin Hospital Association Madison, 53725 Statistical Alert(s) : Duestion 112: All other pay sources | 2020 FISCAL SURVEY | 1S**           |                      | Make (    | Changes  | Print Close Window |

I have reviewed this statistical alert and have determined that the submitted value(s) is/are accurate.

I Agree

Wisconsin Hospital Association Madison, 53725

2020 FISCAL SURVEY

Make Changes

INFORMATION CENTER

74

Print Close

Close Window

|              | ter/View Survey    | Status               | Print PDF | Progress | Action Needed |
|--------------|--------------------|----------------------|-----------|----------|---------------|
|              | <u>Only</u>        | Closed <u>Reopen</u> | =         | 100%     | 🖕 Submitted   |
| Not done vet | <u>uly</u>         | Closed <u>Reopen</u> | =         | 100%     | 🖕 Submitted   |
| ,,           | unly v             | Closed <u>Reopen</u> | =         | 100%     | 🖕 Submitted   |
|              | <u>y to Submit</u> | Open                 | =         | 100%     | submit Survey |
|              | View Only          | Closed <u>Reopen</u> | =         | 100%     | 🖕 Submitted   |

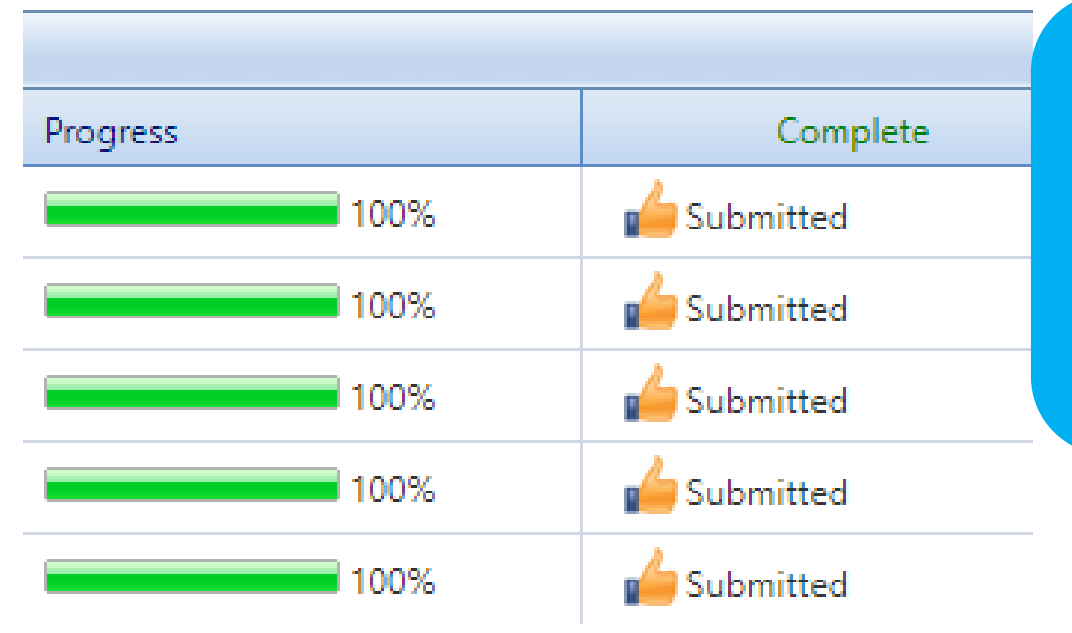

### **Completed Submissions:**

- ✓ Progress is 100%
- All surveys have a thumbs up and say Submitted.
- ✓ The final column header says Complete in green.

## **Final Steps of Submission Process**

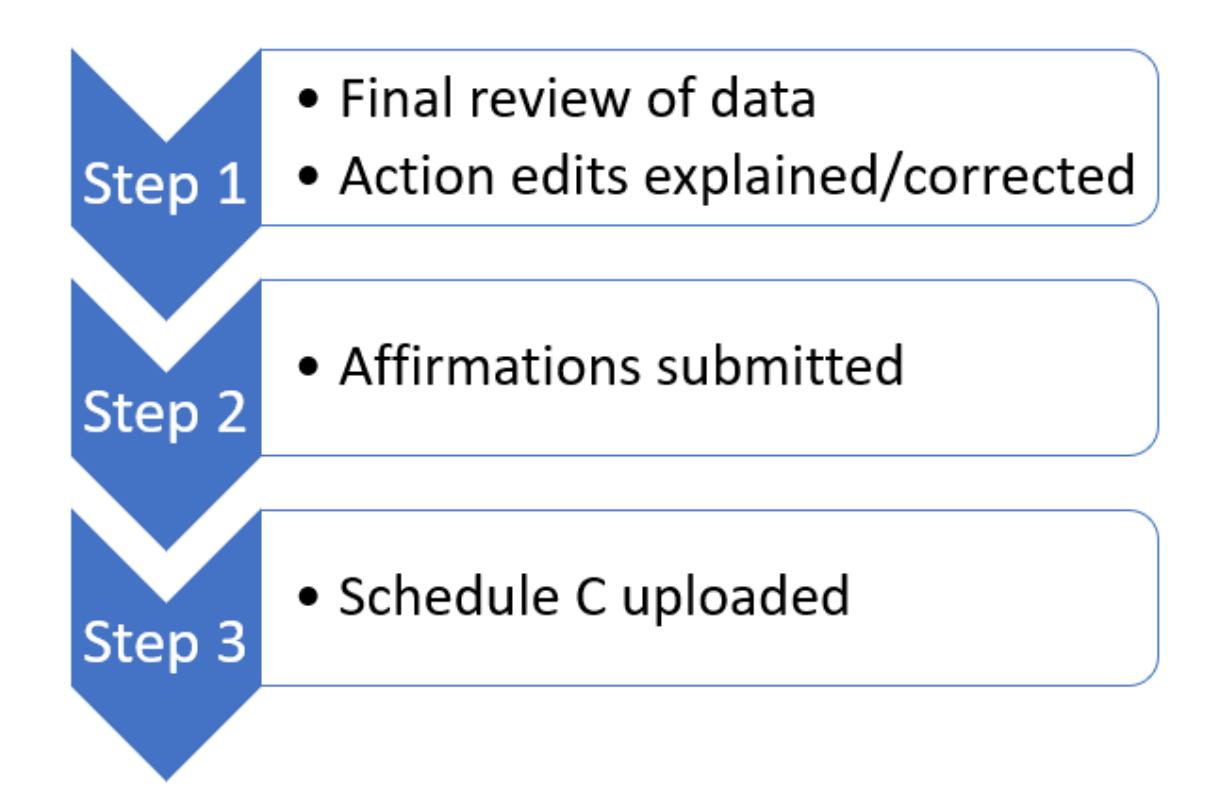

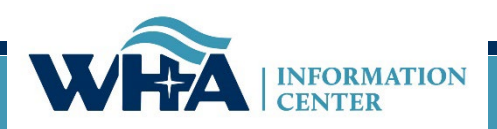

## **Affirmation & Schedule C**

### **1. Click on Data Deliverables**

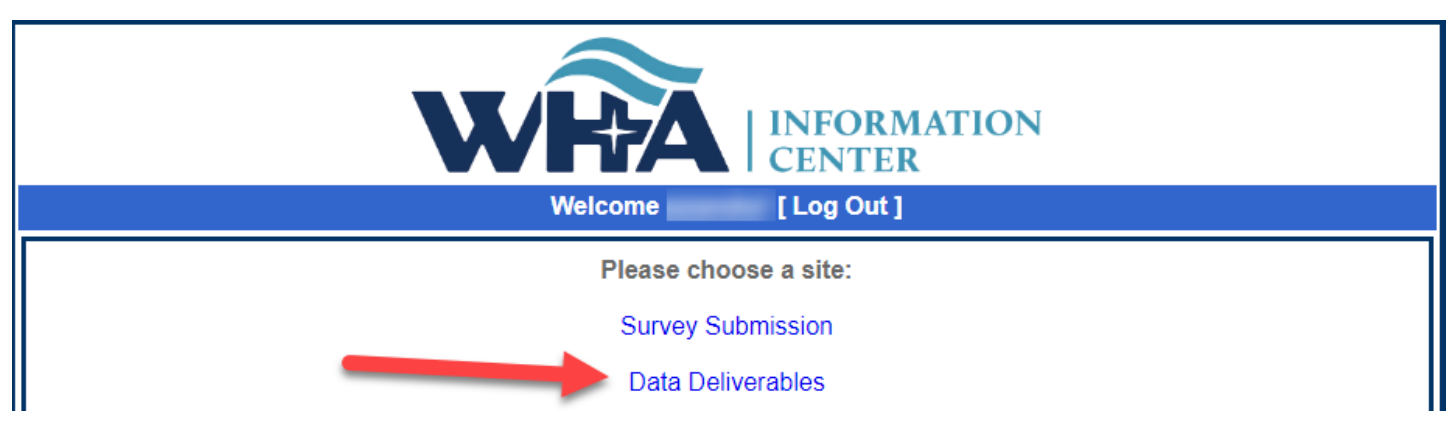

### 2. Click on Survey Affirmations and Schedule C

2

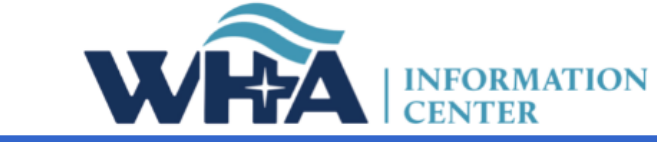

|      |                |            | Data Deliv               | Welcome sstaudenmayer8! [ Portal Home ] |                   |                                  |
|------|----------------|------------|--------------------------|-----------------------------------------|-------------------|----------------------------------|
| Home | File Downloads | File Admin | Provider Based Locations | Rate Increases                          | Data Affirmations | Survey Affirmations & Schedule C |
|      |                |            |                          |                                         |                   |                                  |

Welcome to the WHA Information Center Data Deliverables site. Posted files will remain online for 30 days.

\*\*Effective with Q2 2021, profile and validation reports are no longer encrypted, and therefore do not require 7-Zip. We rely on hospitals to implement their own best practices and follow HIPAA and other Security Standards. Please be sure to download your reports and save there to your own secured system for a rolling 5 quarters of data to accurately validate and trend the history of reporting.

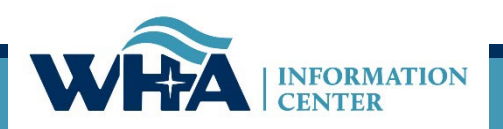

# You will access your affirmation by clicking links under the Select column. For more information - click Definitions and Frequently Asked Questions.

| Survey Affirmations a | chedule C Definitions and Frequently | Definitions and Frequently Asked Questions |      |       |           | Filter for Year: |          |        |   |
|-----------------------|--------------------------------------|--------------------------------------------|------|-------|-----------|------------------|----------|--------|---|
| Select                | ID                                   | Facility                                   | Year | FYE   | Submitted | Approved By      | Schedule |        | ۱ |
| Complete Affirmation  | 0                                    | Wisconsin Hospital Association (Madison)   | 2020 | 12/31 | No        | test             | No       | Upload |   |
| Download              | 001                                  | Amery Key. Medical Center (Amery)          | 2020 | 12/31 |           | -                | No       | Upload |   |
| Download              | 002                                  | Aspirus Langlade Hospital (Antigo)         | 2020 | 06/30 |           |                  | No       | Upload |   |

### Instructions for Survey Affirmations and Schedule C Table

- Four columns are sortable: ID, Facility, Submitted, Schedule C
- Select has three possible values:
  - **Complete Affirmation** means that all required surveys have been submitted. Click the link to open the affirmation for submission.
  - **Surveys Incomplete** means that not all required surveys have been submitted. Nothing can be done with this facility, except uploading Schedule C.
  - Download means the affirmation has already been submitted. The affirmation can be downloaded but no further changes can be made.
- The Schedule C column has the values:
  - Yes or No, depending on whether the MCR Schedule C has been uploaded.
  - o Click Yes to view the most recent Schedule C upload.
  - Upload-prompts the user to upload the Schedule C. Upload may be visible even after a file has been uploaded. It will be available, and changes can be made until the affirmation has been submitted. After that point, the record is considered locked.
- The **Year** column defaults to the current year but can be changed to view affirmations from previous years.

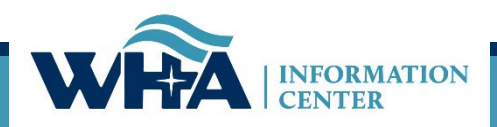

#### Affirmation Summary Data FY Summary Report Action Edits Sign & Submit Affirmation Download / Reopen Surveys Cancel

#### 2020 Survey Affirmation

ey Summary Data

#### 000-Wisconsin Hospital Association (Madison)

According to the Department of Health Services (DHS) 120.11, hospitals must adhere to standard data verification, review, and comment procedures. This must occur before the data is signed off on via the affirmation statement.

Portions of the Annual and/or Fiscal survey data is publicly available on the WHAIC website in various <u>publications</u>, custom reports, and <u>PricePoint</u> to display Payer Mix details for various payers as well as Charity/Other Uncompensated care. For more information and validation of this data, see the Preliminary Fiscal Year Summary Report on the left toolboar.

Review the Summary Data in the charts and table below for accuracy. Line items listed in red indicate a significant variation of 30% or greater from the previous years reporting. \*Review these changes carefully as they are often the focus of public interest. If changes are required for the current year, use the toolbar on the left to reopen the appropriate survey and make necessary corrections. If no corrections to the figures below are required, but you choose to provide a comment, you go so prior to submitting your electronic affirmation.

Start on Affirmation Survey Data. The links will turn green when on the active page.

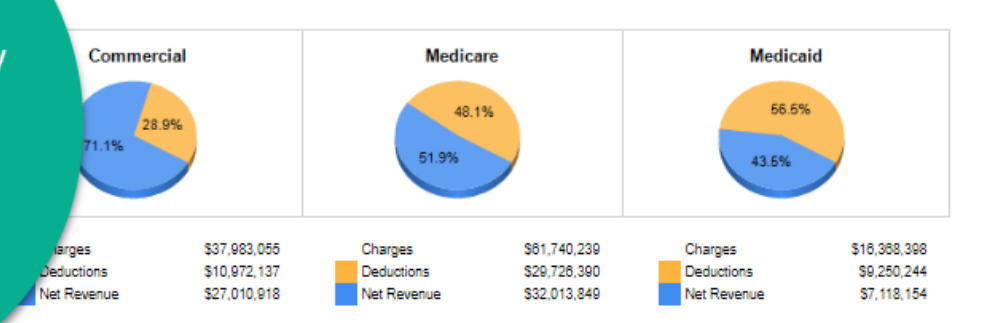

|                              | Current Year  | Previous Year | Percent<br>Change |
|------------------------------|---------------|---------------|-------------------|
| Gross Patient Revenue        | \$120,702,741 | \$120,702,741 | 0.0%              |
| Less Deductions              | \$59,343,330  | \$59,343,330  | 0.0%              |
| Net Patient Revenue          | \$81,359,411  | \$81,359,411  | 0.0%              |
| Plus Other Operating Revenue | \$1,202,150   | \$1,202,150   | 0.0%              |
| Total Revenue                | \$82,581,581  | \$82,581,581  | 0.0%              |
| Less Expenses                | \$61,533,214  | \$81,533,214  | 0.0%              |
| Operating Margin             | \$1,028,347   | \$1,028,347   | 0.0%              |
| Operating Margin %           | 1.6%          | 1.6%          | 0.0%              |
| Non-Operating (Gains/Losses) | \$1,073,081   | \$1,073,081   | 0.0%              |
| Net Income (Total Margin)    | \$2,101,428   | \$2,101,428   | 0.0%              |
| Total Margin %               | 3.3%          | 3.3%          | 0.0%              |

|                         | Current Year | Previous Year | Percent<br>Change |
|-------------------------|--------------|---------------|-------------------|
| Bad Debt                | \$2,301,601  | \$2,301,601   | 0.0%              |
| Charity Care            | \$1,221,881  | \$1,221,881   | 0.0%              |
| Inpatient Discharges    | 1,138        | 1,138         | 0.0%              |
| Total Outpatient Visits | 113,870      | 113,870       | 0.0%              |
| Total FTEs              | 338.0        | 313.4         | 7.8%              |
| Total Beds              | 18           | 18            | 0.0%              |

\*Fields highlighted in red indicate 30% or more variance from last year.

May also advance sections by clicking next,

Next

#### 2020 Survey Affirmation

Affirmation Summary Data

Download / Reopen Surveys

FY Summary Report

Action Edits

Cancel

#### 000-Wisconsin Hospital Association (Madison)

This document represents a compilation of what will be displayed in the Guide to Wisconsin Hospitals and is produced for your review prior to publication. WHAIC encourages you to review this information carefully for accuracy. Once the data is processed and published on the WHAIC website any egregious errors or misrepresented data cannot be adjusted. Sign & Submit Affirmation This is your last opportunity to validate the data and make any corrections.

> This FY Summary Report provides detailed information about your hospital, including (as applicable) general medical-surgical, long-term acute-care, psychiatric, alcohol and other drug abuse, and rehabilitation. The information is drawn from responses to the Annual Survey of Hospitals, the Hospital Fiscal Survey, and the Personnel Survey. Tables present selected measures of utilization, service, staffing and finance. Once the data is published in the Guide, comparison data for hospitals of the same type, in the same analysis area, and for the same patient volume group will be displayed.

To make any corrections, re-open the applicable survey, make corrections and resubmit (including going through the edit process). This will prompt your reports to refresh. Contact WHAIC staff if you have questions.

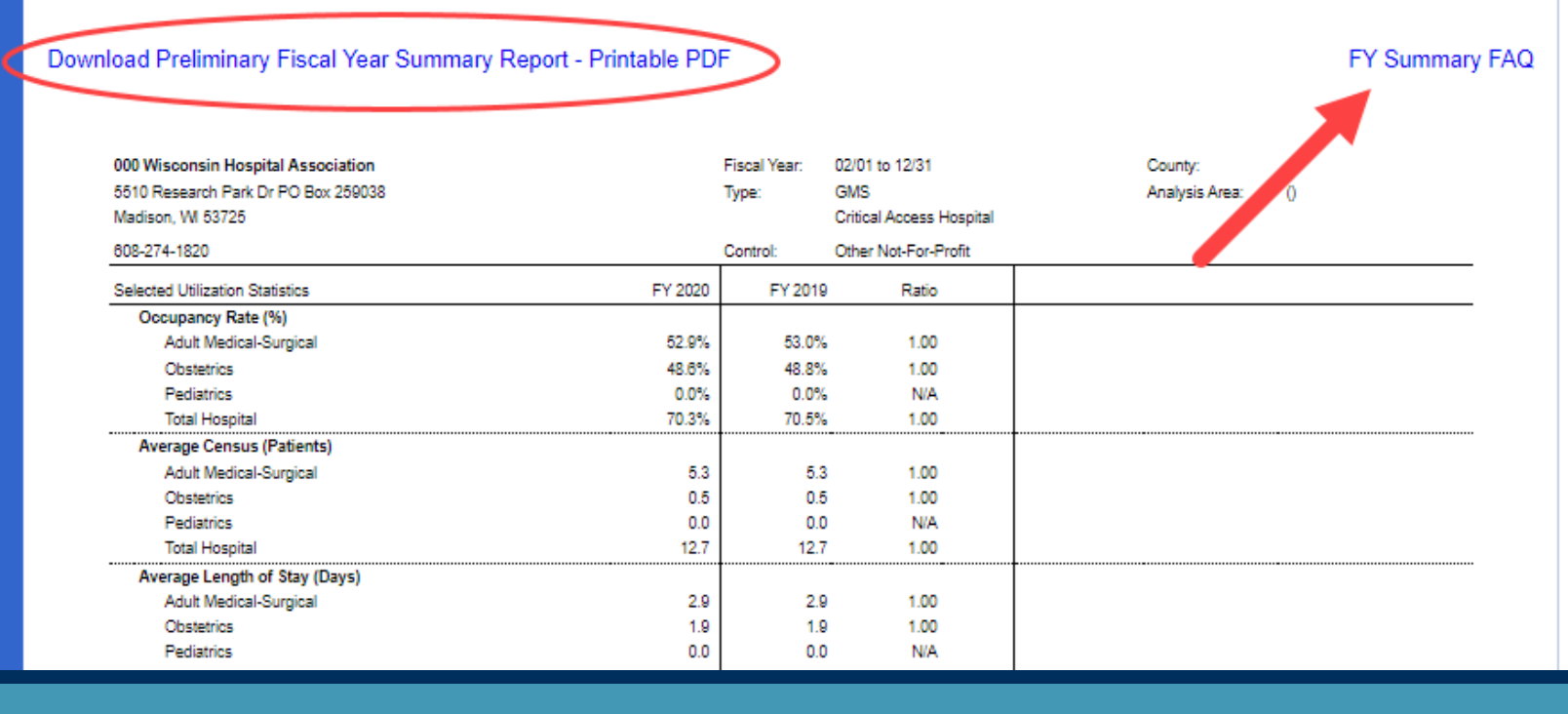

The FY Summary Report is a preview of the 3-page document that will be published in The Guide to Wisconsin Hospitals.

Action edits must have an explanation provided for the edit. If the edit brings attention to an error, surveys should be reopened and corrected before signing off on the data.

| Affirmation Summary Data<br>FY Summary Report                                    | 2020 Survey Affirmation 000-Wisconsin Hospital Association (Madison)                                                                                                    |
|----------------------------------------------------------------------------------|----------------------------------------------------------------------------------------------------|
| Action Edits<br>Sign & Submit Affirmation<br>Download / Reopen Surveys<br>Cancel | The following action edits were marked as accurate at the completion of your survey. An explanation and/or reasoning is required in the space provided below for each questionable Action Edit in order to complete submission of the electronic affirmation statement.<br>If you would like to review the Action Edits in the survey and/or make any necessary changes, see the left tool bar "Download/Reopen Surveys". If changes are needed, the survey must be reopened. Once changes are made you will be required to go through the edit process and resubmit the survey in order to regenerate a new Affirmation Statement. |
|                                                                                  | Question Survey 2020 2019 % Change 2018 Trend                                                                                                    |
|                                                                                  | 235 - TOTAL hospital personnel (add lines 199-234) ANNUAL 2,765 1,765 57% 1,939 - Part Time Total No. of P-T hours                                                                                                    |
|                                                                                  | Enter<br>Explanation:                                                                                                    |
|                                                                                  | 113 - TOTALS - (B1) Number of Newborns FISCAL 3,293 93 3441% 120                                                                                                    |
|                                                                                  | Enter<br>Explanation:                                                                                                    |
|                                                                                  | Next                                                                                                    |

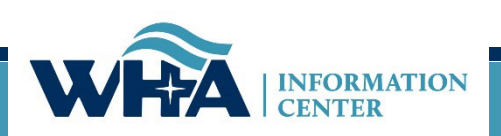

- Surveys can be reopened in two ways
  - from the Download/Reopen page of the Affirmation or
  - from the Survey Application
- Note: Once the affirmation is submitted, surveys must be reopened by WHAIC staff and the affirmation will need to be resubmitted.

| Affirmation Summary Data  | 2020 Survey Affirmation                                                                                                    | 000-Wisconsin Hospital Association (Madison) |
|---------------------------|----------------------------------------------------------------------------------------------------|----------------------------------------------|
| Action Edits              | This section is optional.                                                                                                    |                                              |
| Sign & Submit Affirmation | You may download a printable PDF of this affirmation or any survey: Survey Affirmatio                                                                                              | n Statement   Download                       |
| Download / Reopen Surveys | If survey data needs to be changed, you can reopen the desired survey(s) by clicking th<br>You can then make the changes at the Survey site. Reopening will close and reset this a | ne link below.<br>affirmation form.          |
| Cancel                    | $ullet$ Annual Survey Only $\bigcirc$ Fiscal Survey Only $\bigcirc$ Annual and Fiscal Surveys $\bigcirc$ A                                                                         | All Surveys                                  |
|                           | Reopen the survey(s) and close this form                                                                                                    |                                              |
|                           |                                                                                                    |                                              |

| 100 - Wisconsin Hospital Association (Madison) EV End: 12/31 |                                       | Status               |                      | Survey How-To |  |
|--------------------------------------------------------------|---------------------------------------|----------------------|----------------------|---------------|--|
| Hospital Survey Grid:                                        |                                       | Open                 | <u>Sarray non no</u> |               |  |
| Survey Name                                                  | Enter/View Survey                     |                      | Progress             | Action Needed |  |
| 2019 ANNUAL SURVEY                                           | Continue                              | Open                 | 4%                   |               |  |
| 2019 FISCAL SURVEY                                           | New                                   |                      | 0%                   |               |  |
| 2019 MEDICARE COST REPORT SURVEY                             | New                                   | Open                 | 0%                   |               |  |
| 2019 PERSONNEL SURVEY                                        | View Only                             | Closed Press         | 100%                 | 🖕 Submitted   |  |
| 2019 UNCOMPENSATED HEALTH CARE PLAN                          | New                                   | closed <u>Keopen</u> | 0%                   |               |  |
|                                                              | · · · · · · · · · · · · · · · · · · · | Open                 |                      |               |  |

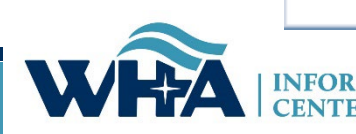

## **Affirmations & Schedule C**

| Home                                                                | File Downloads                                                        | File Administration P                                                                                                    | Provider                          | Based Locations                                             | Data Affirmations                                                      | Survey Affirmations and Schedule C                                                 |
|---------------------------------------------------------------------|-----------------------------------------------------------------------|----------------------------------------------------------------------------------------------------|-----------------------------------|-------------------------------------------------------------|------------------------------------------------------------------------|------------------------------------------------------------------------------------|
| Affirmation<br>FYE Summ<br>Action Edits<br>Sign & Sut<br>Download / | Summary Data<br>ary Report<br>s<br>omit Affirmation<br>Reopen Surveys | 2018 Survey Affirmation<br>The electronic signature on this<br>data as presented from the surve<br>• Affirmation Summary Data<br>• FYE Summary Report<br>• Any Applicable Action Edit | affidavit<br>eys subn<br>a<br>its | affirms that the chief exe<br>nitted by ThedaCare Regi      | ecutive officer, administrato<br>ional Medical Center - Appl           | or, or designee have reviewed the following<br>eton, Inc. in Appleton.             |
| Cancel                                                              |                                                                       | This is a legally binding equivale<br>I HEREBY ATTEST, that I or my of<br>submitted to WHA Information Cent                                                                           | ie<br>te<br>rc                    | The electron<br>administrate<br>The electron<br>has been re | nic signature i<br>or, or designee<br>nic signature a<br>viewed and ve | s provided by the CEO,<br>e.<br>attests that the data<br>erified internally by the |
|                                                                     |                                                                       | Suzanne Staudenmayer<br>Name of person submitting the E<br>Provide additional comments as n                                                                                           |                                   | The signee i<br>electronical<br>The name o<br>document o    | may designate<br>ly sign on thei<br>of the person s<br>an be differer  | e someone to<br>ir behalf.<br>submitting the<br>nt and will populate               |
|                                                                     |                                                                       | Submit Survey Affirmation S                                                                                                    | sta 🗸                             | based on po<br>Additional o<br>variances no                 | ortal login crea<br>comments can<br>ot included on                     | dentials.<br>be provided to explain<br>the Action Edits page.                      |

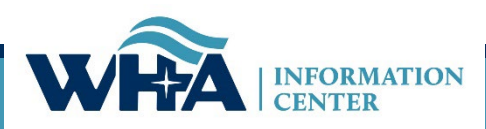

## **Affirmations & Schedule C**

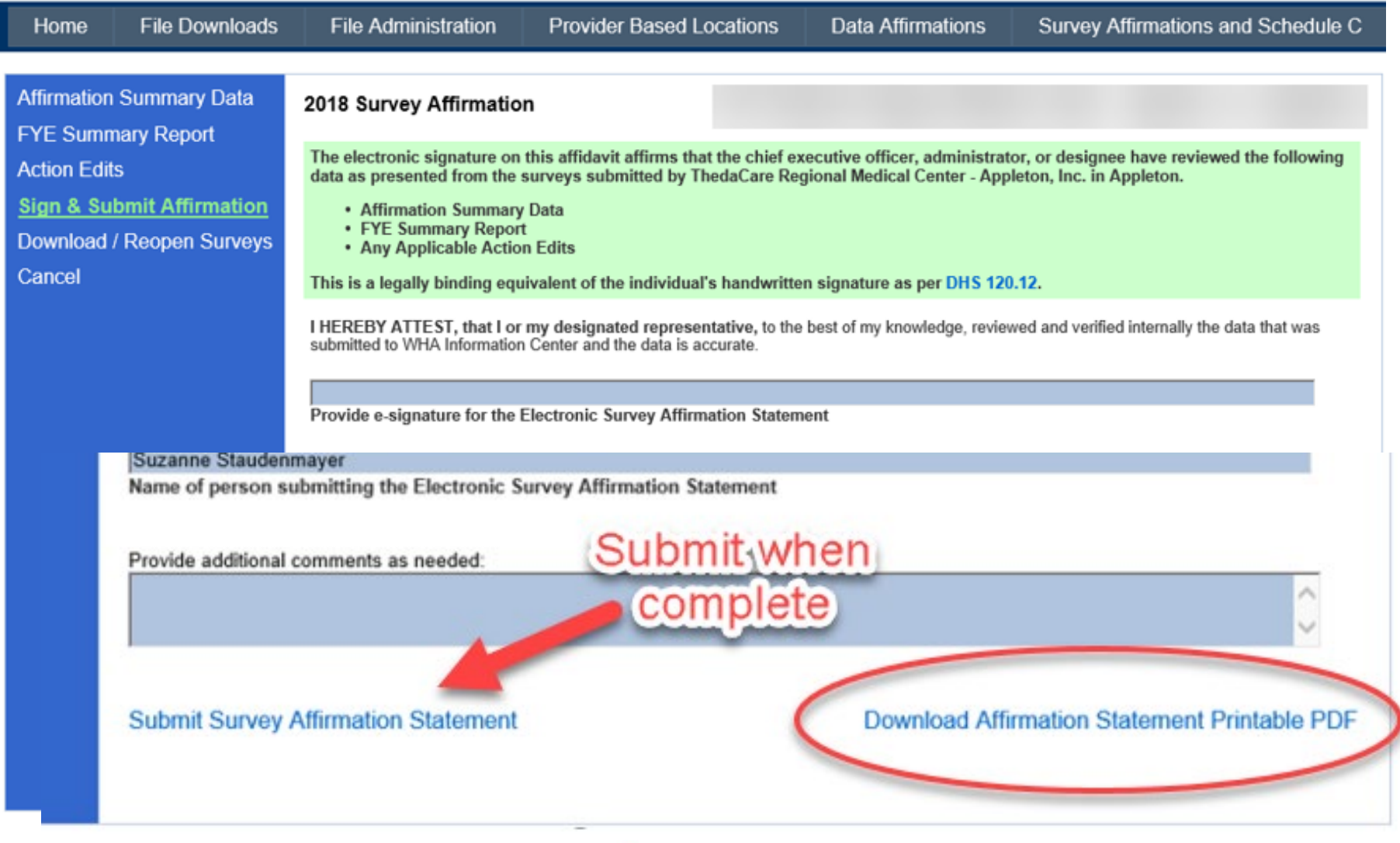

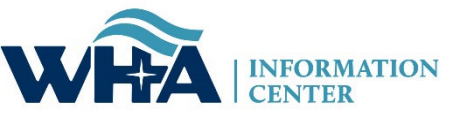

### From this screen, you can also upload your schedule C. Click Upload.

### Remember we need a copy of your schedule C only, not your entire cost report.

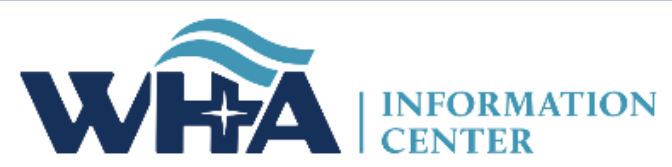

|                |          |       |                                                               |                                   | Survey Affirmations and Schee  | dule C  |         | ۷         | Velcome sstaud | enmaye | er8! [ <b>Por</b> | tal Home ] |
|----------------|----------|-------|---------------------------------------------------------------|-----------------------------------|--------------------------------|---------|---------|-----------|----------------|--------|-------------------|------------|
| Home           | File D   | )own  | loads                                                         | File Administration               | Provider Based Locations       | D       | ata Aff | irmations | Survey Affin   | ations | and Sch           | nedule C   |
| Survey Affirma | ations a | nd Sc | hedule C                                                      |                                   | Definitions and Frequently Ask | ced Que | estions |           |                | Til    | ter for Yea       | r: 2018 🗸  |
| Select         |          | ID    |                                                               | Facili                            | ity                            | Year    | FYE     | Submitted | Approved By    | Sche   | lule C            | Validated  |
| Downloa        | d        | 000   | Wisconsi                                                      | n Hospital Association (Madis     | on)                            | 2018    | 12/31   | 7/23/2019 | ttt            | Yes    |                   | ~          |
| Complete Affir | mation   | 001   | Amery R                                                       | egional Medical Center (Amer      | y)                             | 2018    | 12/31   | No        |                | No     | Upload            |            |
| Complete Affir | mation   | 002   | Aspirus L                                                     | anglade Hospital (Antigo)         |                                | 2018    | 06/30   | No        |                | No     | Upload            |            |
| Complete Affir | mation   | 003   | ThedaCare Regional Medical Center - Appleton, Inc. (Appleton) |                                   | 2018                           | 12/31   | No      |           | No             | Upload |                   |            |
| Complete Affir | mation   | 004   | Ascensio                                                      | n St. Elizabeth Hospital, Inc. (  | Appleton)                      | 2018    | 06/30   | No        |                | No     | Upload            |            |
| Complete Affir | mation   | 006   | Memorial                                                      | Memorial Medical Center (Ashland) |                                | 2018    | 09/30   | No        |                | No     | Upload            |            |
| Complete Affir | mation   | 007   | Western                                                       | Wisconsin Health (Baldwin)        |                                | 2018    | 09/30   | No        |                | No     | Upload            |            |
| Complete Affir | mation   | 008   | St Clare                                                      | Hospital & Health Services (Ba    | araboo)                        | 2018    | 12/31   | No        |                | No     | Upload            |            |
| Complete Affir | mation   | 009   | Mayo Cli                                                      | nic Health System – Northland     | d in Barron (Barron)           | 2018    | 12/31   | No        |                | Yes    | Upload            |            |
| Complete Affir | mation   | 010   | Beaver D                                                      | am Community Hospitals Inc        | (Beaver Dam)                   | 2018    | 06/30   | No        |                | No     | Upload            |            |

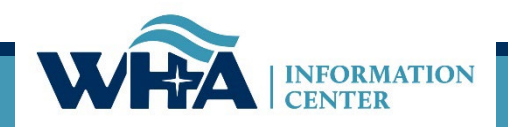

| ealth Financial Systems                        |                                                     | L                     |             | In Lie                                      | u of Form CMS-255                                               |  |
|------------------------------------------------|-----------------------------------------------------|-----------------------|-------------|---------------------------------------------|-----------------------------------------------------------------|--|
| OMPUTATION OF RATIO OF COSTS TO CHARGES        |                                                     | Provider C            | CN: 10.0007 | Period:<br>From 01/01/2019<br>To 12/31/2019 | Worksheet C<br>Part I<br>Date/Time Prepare<br>7/23/2020 10:47 a |  |
|                                                |                                                     | Title                 | XVIII       | Hospital                                    | PPS                                                             |  |
|                                                |                                                     |                       |             | Costs                                       |                                                                 |  |
| Cost Center Description                        | Total Cost<br>(from Wkst. B,<br>Part I, col.<br>26) | Therapy Limit<br>Adj. | Total Cost  | s RCE<br>Disallowance                       | Total Costs                                                     |  |
|                                                | 1.00                                                | 2.00                  | 3.00        | 4.00                                        | 5.00                                                            |  |
| INPATIENT ROUTINE SERVICE COST CENTERS         |                                                     |                       |             |                                             |                                                                 |  |
| 0.00 03000 ADULTS & PEDIATRICS                 |                                                     |                       |             | 6                                           |                                                                 |  |
| 1.00 03100 INTENSIVE CARE UNIT                 |                                                     |                       |             | 0                                           |                                                                 |  |
| 3.00 04300 NURSERY                             |                                                     |                       |             | 0 0                                         | 0                                                               |  |
| ANCILLARY SERVICE COST CENTERS                 | -                                                   |                       |             | _                                           |                                                                 |  |
| 0.00 05000 OPERATING ROOM                      |                                                     |                       |             |                                             |                                                                 |  |
| J.01 USUUI ENDOSCOPY                           |                                                     |                       |             |                                             |                                                                 |  |
| 1.00 05100 RECOVERY ROOM                       |                                                     |                       |             |                                             |                                                                 |  |
| 2.00 05200 DELIVERY ROOM & LABOR ROOM          |                                                     |                       |             |                                             |                                                                 |  |
| S.00 05300 ANESTHESIOLOGY                      | 1                                                   |                       |             |                                             |                                                                 |  |
| .00 05400 RADIOLOGY-DIAGNOSTIC                 |                                                     |                       |             |                                             |                                                                 |  |
| 00 05500 RADIOISOIDEL                          |                                                     |                       |             |                                             |                                                                 |  |
| 00 05800 MACNETIC RESONANCE IMACING (MRT)      |                                                     |                       |             |                                             |                                                                 |  |
| 00 05000 LABORATORY                            |                                                     |                       |             |                                             |                                                                 |  |
| 00 06500 RESPIRATORY THERAPY                   |                                                     |                       |             |                                             |                                                                 |  |
| 00 06600 PHYSICAL THERAPY                      | 1                                                   |                       |             |                                             |                                                                 |  |
| .00 06700 OCCUPATIONAL THERAPY                 | 1                                                   |                       |             |                                             |                                                                 |  |
| .00 06800 SPEECH PATHOLOGY                     | 1                                                   |                       |             |                                             |                                                                 |  |
| .00 06900 ELECTROCARDIOLOGY                    | 1                                                   |                       |             |                                             |                                                                 |  |
| .00 07000 ELECTROENCEPHALOGRAPHY               | 1                                                   |                       |             |                                             |                                                                 |  |
| .00 07100 MEDICAL SUPPLIES CHARGED TO PATIENTS |                                                     | 1                     |             |                                             |                                                                 |  |
| .00 07200 IMPL. DEV. CHARGED TO PATIENT        |                                                     |                       |             |                                             |                                                                 |  |
| .00 07300 DRUGS CHARGED TO PATIENTS            |                                                     |                       |             |                                             |                                                                 |  |
| .00 07400 RENAL DIALYSIS                       |                                                     |                       |             |                                             |                                                                 |  |
| .00 03020 ULTRASOUND                           |                                                     |                       |             |                                             |                                                                 |  |
| .97 07697 CARDIAC REHABILITATION               |                                                     |                       |             |                                             |                                                                 |  |
| OUTPATIENT SERVICE COST CENTERS                |                                                     |                       |             |                                             |                                                                 |  |
| 0.00 09000 CLINIC                              |                                                     |                       |             | 1                                           |                                                                 |  |
| .00 09100 EMERGENCY                            |                                                     |                       |             |                                             |                                                                 |  |
| .00 09200 OBSERVATION BEDS (NON-DISTINCT PART) |                                                     |                       |             |                                             |                                                                 |  |
| .00 04040 DAY CARE SURGERY                     |                                                     | L                     |             | 0                                           |                                                                 |  |
| OTHER REIMBURSABLE COST CENTERS                | 1                                                   | -                     |             | 1 1                                         |                                                                 |  |
| .00 09850 OTHER REIMBURSABLE COST CENTERS      | 0                                                   |                       |             | 0 0                                         | 0                                                               |  |
| SPECIAL PURPOSE COST CENTERS                   | 1                                                   |                       |             |                                             |                                                                 |  |
| 3.0011300 INTEREST EXPENSE                     |                                                     | 1                     |             |                                             |                                                                 |  |
| 7.00005350 OTHER SPECIAL PURPOSE               | -                                                   |                       |             |                                             |                                                                 |  |
| 1 00 Subtotal (see instructions)               |                                                     |                       |             |                                             |                                                                 |  |
| 2.00 Retal (see instantional)                  |                                                     |                       |             |                                             |                                                                 |  |
| z.00 Total (see instructions)                  |                                                     | 0                     |             |                                             |                                                                 |  |

# Any Questions?

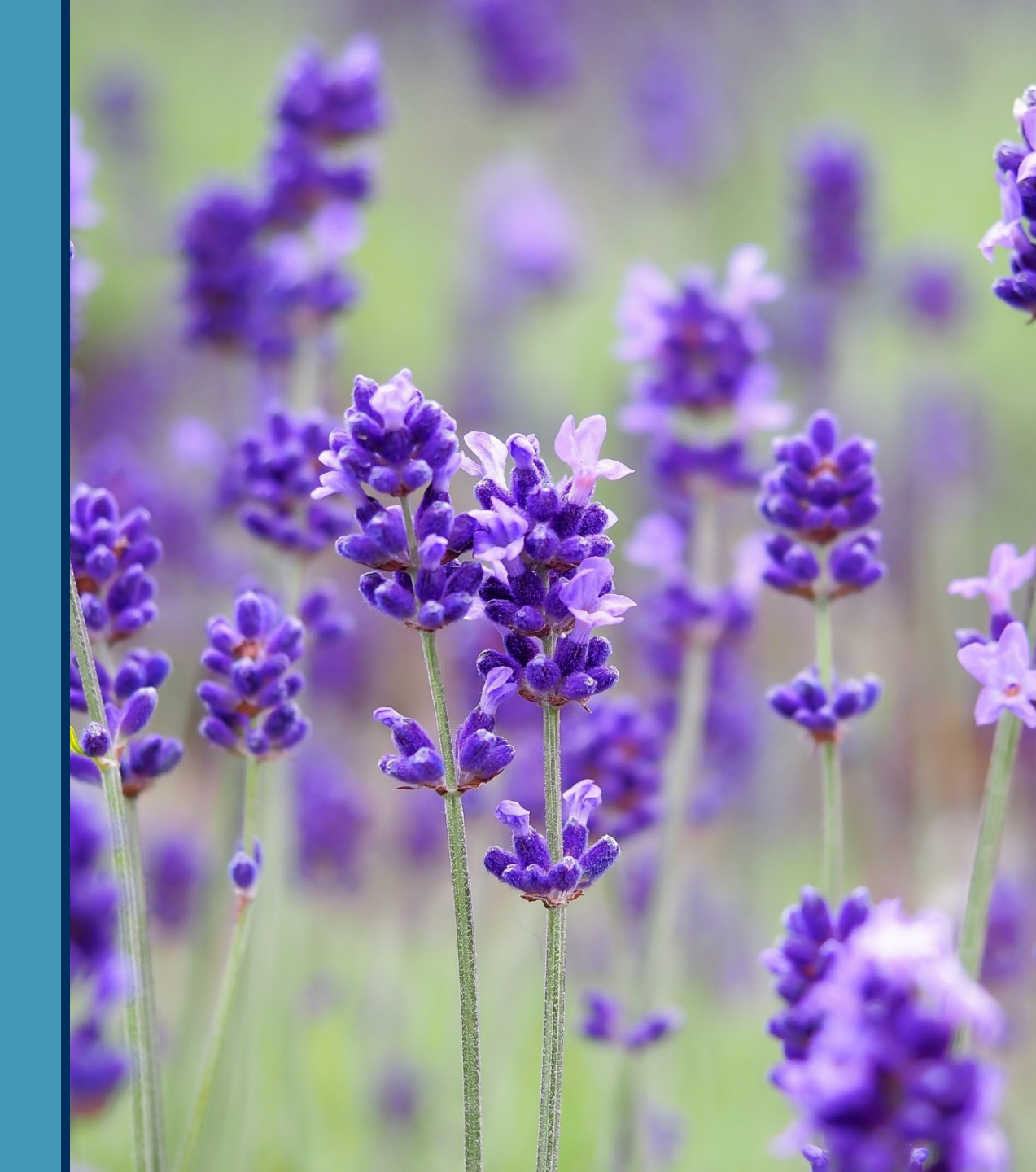

## **Contact Information**

You can find more information online at:

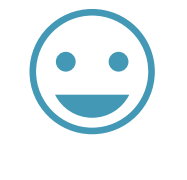

Thank You!

www.whainfocenter.com

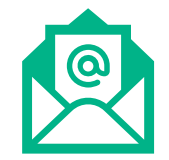

whainfocenter@wha.org

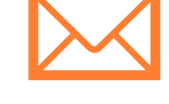

hscambler@wha.org

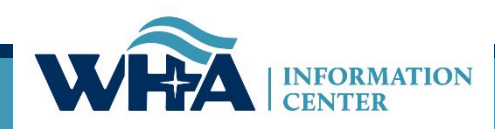